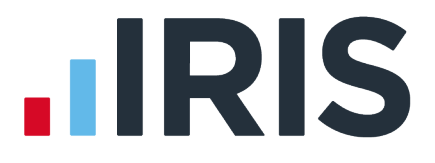

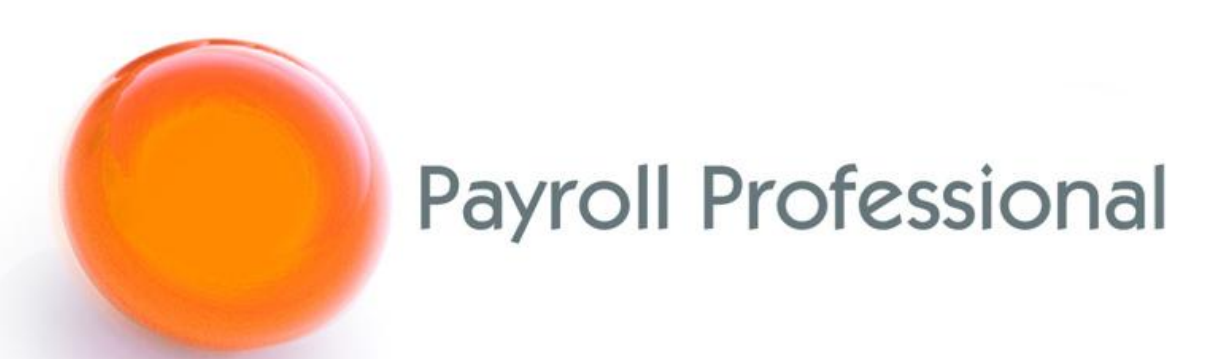

# Release Notes EOY 2023 March 2023

# Contents

| Important Information                                          | 2  |
|----------------------------------------------------------------|----|
| Central databases                                              | 2  |
| Configuration file called Star.Payroll.GUI.exe.Config          | 2  |
| .Net Framework                                                 | 2  |
| Bureau Management System                                       | 2  |
| Statutory Rate Changes 2022/23                                 | 3  |
| Benefits in Kind                                               | 3  |
| Statutory Rate Changes 2023/24                                 | 4  |
| Tax Codes                                                      | 4  |
| Tax Bands                                                      | 4  |
| National Insurance Letters                                     | 5  |
| National Insurance Bands and Contributions                     | 6  |
| Statutory Absence Rates                                        | 7  |
| Student Loan                                                   | 8  |
| Class 1A NICs                                                  | 8  |
| Employment Allowance                                           | 8  |
| Apprenticeship Levy                                            | 8  |
| Pension Reform                                                 | 8  |
| Benefits in Kind                                               | 9  |
| Scottish Attachment of Earnings Order                          | 11 |
| Statutory Program Changes                                      | 12 |
| Tables – Class 1A                                              | 12 |
| Closing the tax year                                           | 12 |
| P60's                                                          | 12 |
| Real Time Information                                          | 13 |
| P11D Module                                                    | 15 |
| Program Changes                                                | 17 |
| Auto Enrolment Dashboard                                       | 17 |
| End of Year Checker                                            | 17 |
| Query Manager – Wizard                                         | 17 |
| Export Payroll List                                            | 18 |
| P11D Module                                                    | 18 |
| Employee Verification Connector (EVC) for Experian Work Report | 19 |

| Enhancement Requests2    | 27 |
|--------------------------|----|
| Import Payrolled Cars2   | 27 |
| Employees Grid3          | 36 |
| Calculations grid3       | 37 |
| Payroll Run Export (PRE) | 38 |
| Fixes                    | 41 |
| All Report Changes       | 42 |
| Custom Reports           | 42 |
| On-line Help File4       | 42 |
|                          |    |

# Index

# **Important Information**

#### **Central databases**

This update requires the central databases called P2Admin and T2Data to be structurally updated, we therefore recommend that you back up these files before installing the update. The location of where these files are located is shown under Help\Paths and Files.

If you are using Microsoft Access versions of these files, we would recommend running Compact and Repair or an Upsize using the Maintenance Wizard, before installing the update. The maintenance wizard is in your Program Directory shown under Help\Paths and Files, details of how to use this facility are under the online help file.

The updating of these files may show up existing corruptions, which is why we recommend backing them up before installing the update.

#### Configuration file called Star.Payroll.GUI.exe.Config

This configuration file is found under the Program Directory shown under Help\Paths and Files, this is on each workstation running IPP.

As part of the update, this file has been updated and will replace your existing file, if you have any custom settings you will need to back up the existing file before installing the update. These custom settings include:

- Specific setting for Access drivers
- Specific settings for SQL drivers
- vPA settings
- Or any other custom settings

After installing the update edit the new configuration file in Notepad and copy any custom settings from your old configuration file to the new configuration file.

#### .Net Framework

Before installing this update, you will need to ensure that on each workstation running IPP that .Net Framework version 4.8 is installed. This is available from the Microsoft website.

#### **Bureau Management System**

If you are using a short cut on your desktop to access BMS, you will need to change the short cut to point to the new file called **Star.Payroll.BMS.Manager.exe** found within your **Program Directory** shown under **Help\Paths and Files**.

# Statutory Rate Changes 2022/23

# **Benefits in Kind**

# Van Rates

| Annual van charge | Annual fuel charge | Zero emission reduction |  |  |
|-------------------|--------------------|-------------------------|--|--|
| £3600.00          | £688.00            | 100%                    |  |  |

#### Mileage Rates

| Vehicle type | Mileage threshold | Higher rate | Lower rate | Passenger rate |
|--------------|-------------------|-------------|------------|----------------|
| Car or Van   | 10,000            | £0.45       | £0.25      | £0.05          |
| Motorbike    |                   |             | £0.24      |                |
| Bicycle      |                   |             | £0.20      |                |

# Miscellaneous

| Benefit Type                  | Description                          | Value      |  |  |
|-------------------------------|--------------------------------------|------------|--|--|
| Loans                         | Actual interest rate                 | 2%         |  |  |
|                               | Average interest rate                | 2%         |  |  |
|                               | Combined outstanding exemption       | £10,000.00 |  |  |
| Accommodation                 | Actual interest rate                 | 2%         |  |  |
|                               | Accommodation limit                  | £75,000.00 |  |  |
| Relocation                    | Qualifying costs exemption           | £8,000.00  |  |  |
| Cars                          | Capital contributions maximum        | £5,000.00  |  |  |
|                               | Car accessories minimum              | £100.00    |  |  |
| Incidental overnight expenses | Overnight expense exemption<br>(UK)  | £5.00      |  |  |
|                               | Overnight expense exemption (abroad) | £10.00     |  |  |
| Class 1A                      | P11D Class 1A NICs                   | 14.53%     |  |  |

# Statutory Rate Changes 2023/24

#### **Tax Codes**

The emergency tax code from 6<sup>th</sup> April 2023 is 1257L.

When you close the Tax Year 2022/23, there are no tax code uplifts.

# **Tax Bands**

#### **UK Rates**

| Rate | Bandwidth        |
|------|------------------|
| 20%  | 1 – 37,700       |
| 40%  | 37,701 – 125,140 |
| 45%  | Over 125,140     |

#### **Scottish Rates**

| Rate | Bandwidths       |
|------|------------------|
| 19%  | 1 – 2,162        |
| 20%  | 2,163 - 13,118   |
| 21%  | 13,119 – 31,092  |
| 42%  | 31,093 – 125,140 |
| 47%  | Over 125,140     |

## Welsh Rates

| Rate | Bandwidths       |
|------|------------------|
| 20%  | 1 – 37,700       |
| 40%  | 37,701 – 125,140 |
| 45%  | Over 125,140     |

# **National Insurance Letters**

| NI Letter | Description                                                                                          |
|-----------|----------------------------------------------------------------------------------------------------|
| А         | Normal, age 21 to under state pension age                                                            |
| В         | Reduced, females only, age 21 to under state pension age                                             |
| С         | Over state pension age                                                                               |
| F         | Normal, working in a freeport, age 21 to under state pension age                                     |
| н         | Apprentice, age 16 to under 25                                                                       |
| 1         | Reduced, females only, working in a freeport, age 21 to under state pension age                      |
| L         | Deferral, age 21 to under state pension age                                                          |
| L         | Deferral, working in a freeport, age 21 to under state pension age                                   |
| М         | Normal, age 16 to under 21                                                                           |
| S         | Over state pension age, working in a freeport                                                        |
| V         | Veteran, within 12 months of their first civilian employment date, age 21 to under state pension age |
| x         | No NI                                                                                                |
| Z         | Deferral, age 16 to under 21                                                                         |

# National Insurance Bands and Contributions

| Bands   | Weekly | Monthly | Yearly |
|---------|--------|---------|--------|
| To LEL  | 123    | 533     | 6396   |
| To SET  | 175    | 758     | 9100   |
| To PET  | 242    | 1048    | 12570  |
| To FUST | 481    | 2083    | 25000  |
| To UST  | 967    | 4189    | 50270  |
| To AUST | 967    | 4189    | 50270  |
| To VUST | 967    | 4189    | 50270  |
| To UEL  | 967    | 4189    | 50270  |

| Employee NI % Rates |    |      |   |    |    |      |   |   |    |   |    |   |
|---------------------|----|------|---|----|----|------|---|---|----|---|----|---|
|                     | Α  | В    | С | F  | н  | I    | J | L | М  | S | v  | Z |
| To LEL              | 0  | 0    | 0 | 0  | 0  | 0    | 0 | 0 | 0  | 0 | 0  | 0 |
| To SET              | 0  | 0    | 0 | 0  | 0  | 0    | 0 | 0 | 0  | 0 | 0  | 0 |
| To PET              | 0  | 0    | 0 | 0  | 0  | 0    | 0 | 0 | 0  | 0 | 0  | 0 |
| To FUST             | 12 | 5.85 | 0 | 12 | 12 | 5.85 | 2 | 2 | 12 | 0 | 12 | 2 |
| To UST              | 12 | 5.85 | 0 | 12 | 12 | 5.85 | 2 | 2 | 12 | 0 | 12 | 2 |
| To AUST             | 12 | 5.85 | 0 | 12 | 12 | 5.85 | 2 | 2 | 12 | 0 | 12 | 2 |
| To VUST             | 12 | 5.85 | 0 | 12 | 12 | 5.85 | 2 | 2 | 12 | 0 | 12 | 2 |
| To UEL              | 12 | 5.85 | 0 | 12 | 12 | 5.85 | 2 | 2 | 12 | 0 | 12 | 2 |
| Above<br>UEL        | 2  | 2    | 0 | 2  | 2  | 2    | 2 | 2 | 2  | 0 | 2  | 2 |

| Employer NI % Rates |      |      |      |      |      |      |      |      |      |      |      |      |
|---------------------|------|------|------|------|------|------|------|------|------|------|------|------|
|                     | Α    | В    | С    | F    | н    | I    | J    | L    | м    | S    | v    | z    |
| To LEL              | 0    | 0    | 0    | 0    | 0    | 0    | 0    | 0    | 0    | 0    | 0    | 0    |
| To SET              | 0    | 0    | 0    | 0    | 0    | 0    | 0    | 0    | 0    | 0    | 0    | 0    |
| To PET              | 13.8 | 13.8 | 13.8 | 0    | 0    | 0    | 13.8 | 0    | 0    | 0    | 0    | 0    |
| To FUST             | 13.8 | 13.8 | 13.8 | 0    | 0    | 0    | 13.8 | 0    | 0    | 0    | 0    | 0    |
| To UST              | 13.8 | 13.8 | 13.8 | 13.8 | 0    | 13.8 | 13.8 | 13.8 | 0    | 13.8 | 0    | 0    |
| To AUST             | 13.8 | 13.8 | 13.8 | 13.8 | 0    | 13.8 | 13.8 | 13.8 | 13.8 | 13.8 | 0    | 13.8 |
| To VUST             | 13.8 | 13.8 | 13.8 | 13.8 | 13.8 | 13.8 | 13.8 | 13.8 | 13.8 | 13.8 | 0    | 13.8 |
| To UEL              | 13.8 | 13.8 | 13.8 | 13.8 | 13.8 | 13.8 | 13.8 | 13.8 | 13.8 | 13.8 | 13.8 | 13.8 |
| Above<br>UEL        | 13.8 | 13.8 | 13.8 | 13.8 | 13.8 | 13.8 | 13.8 | 13.8 | 13.8 | 13.8 | 13.8 | 13.8 |

# Statutory Absence Rates

| Туре                          | Rate   |
|-------------------------------|--------|
| Sick Pay                      | 109.40 |
| Maternity Pay                 | 172.48 |
| Adoption Pay                  | 172.48 |
| Paternity Pay Adoption        | 172.48 |
| Paternity Pay Birth           | 172.48 |
| Shared Paternity Pay Adoption | 172.48 |
| Shared Paternity Pay Birth    | 172.48 |
| Parental Bereavement Pay      | 172.48 |

#### **Student Loan**

| Plan         | Annual Threshold | Rate |
|--------------|------------------|------|
| Plan 1       | £22,015.00       | 9%   |
| Plan 2       | £27,295.00       | 9%   |
| Plan 4       | £27,660.00       | 9%   |
| Postgraduate | £21,000.00       | 6%   |

#### **Class 1A NICs**

For Termination and Sporting payments, the rate is 13.80%.

**Employment Allowance** 

#### The annual Employment Allowance is £5,000.00.

#### **Apprenticeship Levy**

The annual Apprenticeship Levy allowance is £15,000 and the rate is 0.5%.

#### **Pension Reform**

These bands were released in January 2023, same rates as last tax year.

| Frequency   | Qualifying Earnings Lower | Auto Enrolment Trigger | Qualifying Earnings Upper |
|-------------|---------------------------|------------------------|---------------------------|
| Weekly      | 120                       | 192                    | 967                       |
| Fortnightly | 240                       | 384                    | 1934                      |
| Four Weekly | 480                       | 768                    | 3867                      |
| Monthly     | 520                       | 833                    | 4189                      |
| Quarterly   | 1560                      | 2499                   | 12568                     |
| Half Yearly | 3120                      | 4998                   | 25135                     |
| Yearly      | 6240                      | 10000                  | 50270                     |

#### **Benefits in Kind**

#### **Car CO2 Emissions**

| Emission<br>from | Emission to | Pre April<br>2020<br>Standard<br>(A) | Pre April<br>2020<br>Diesel<br>RDE2 (F) | Pre April<br>2020<br>Diesel<br>Additional<br>(D) | From April<br>2020<br>Standard<br>(A) | From April<br>2020<br>Diesel<br>RDE2 (F) | From April<br>2020<br>Diesel<br>Additional<br>(D) |
|------------------|-------------|--------------------------------------|-----------------------------------------|--------------------------------------------------|---------------------------------------|------------------------------------------|---------------------------------------------------|
| 0                | 0           | 2                                    | 2                                       | 4                                                | 2                                     | 2                                        | 4                                                 |
| 1                | 50          | 14                                   | 14                                      | 4                                                | 14                                    | 14                                       | 4                                                 |
| 51               | 54          | 15                                   | 15                                      | 4                                                | 15                                    | 15                                       | 4                                                 |
| 55               | 59          | 16                                   | 16                                      | 4                                                | 16                                    | 16                                       | 4                                                 |
| 60               | 64          | 17                                   | 17                                      | 4                                                | 17                                    | 17                                       | 4                                                 |
| 65               | 69          | 18                                   | 18                                      | 4                                                | 18                                    | 18                                       | 4                                                 |
| 70               | 74          | 19                                   | 19                                      | 4                                                | 19                                    | 19                                       | 4                                                 |
| 75               | 79          | 20                                   | 20                                      | 4                                                | 20                                    | 20                                       | 4                                                 |
| 80               | 84          | 21                                   | 21                                      | 4                                                | 21                                    | 21                                       | 4                                                 |
| 85               | 89          | 22                                   | 22                                      | 4                                                | 22                                    | 22                                       | 4                                                 |
| 90               | 94          | 23                                   | 23                                      | 4                                                | 23                                    | 23                                       | 4                                                 |
| 95               | 99          | 24                                   | 24                                      | 4                                                | 24                                    | 24                                       | 4                                                 |
| 100              | 104         | 25                                   | 25                                      | 4                                                | 25                                    | 25                                       | 4                                                 |
| 105              | 109         | 26                                   | 26                                      | 4                                                | 26                                    | 26                                       | 4                                                 |
| 110              | 114         | 27                                   | 27                                      | 4                                                | 27                                    | 27                                       | 4                                                 |
| 115              | 119         | 28                                   | 28                                      | 4                                                | 28                                    | 28                                       | 4                                                 |
| 120              | 124         | 29                                   | 29                                      | 4                                                | 29                                    | 29                                       | 4                                                 |
| 125              | 129         | 30                                   | 30                                      | 4                                                | 30                                    | 30                                       | 4                                                 |
| 130              | 134         | 31                                   | 31                                      | 4                                                | 31                                    | 31                                       | 4                                                 |
| 135              | 139         | 32                                   | 32                                      | 4                                                | 32                                    | 32                                       | 4                                                 |
| 140              | 144         | 33                                   | 33                                      | 4                                                | 33                                    | 33                                       | 4                                                 |
| 145              | 149         | 34                                   | 34                                      | 3                                                | 34                                    | 34                                       | 3                                                 |

| Emission<br>from | Emission to | Pre April<br>2020<br>Standard<br>(A) | Pre April<br>2020<br>Diesel<br>RDE2 (F) | Pre April<br>2020<br>Diesel<br>Additional<br>(D) | From April<br>2020<br>Standard<br>(A) | From April<br>2020<br>Diesel<br>RDE2 (F) | From April<br>2020<br>Diesel<br>Additional<br>(D) |
|------------------|-------------|--------------------------------------|-----------------------------------------|--------------------------------------------------|---------------------------------------|------------------------------------------|---------------------------------------------------|
| 150              | 154         | 35                                   | 35                                      | 2                                                | 35                                    | 35                                       | 2                                                 |
| 155              | 159         | 36                                   | 36                                      | 1                                                | 36                                    | 36                                       | 1                                                 |
| 160              | 164         | 37                                   | 37                                      | 0                                                | 37                                    | 37                                       | 0                                                 |
| 165              | 169         | 37                                   | 37                                      | 0                                                | 37                                    | 37                                       | 0                                                 |
| 170              | 174         | 37                                   | 37                                      | 0                                                | 37                                    | 37                                       | 0                                                 |
| 175              | 9999        | 37                                   | 37                                      | 0                                                | 37                                    | 37                                       | 0                                                 |

Electric Mileage Range

| Mileage<br>from | Mileage to | Pre April<br>2020<br>Standard<br>(A) | Pre April<br>2020<br>Diesel<br>RDE2 (F) | Pre April<br>2020<br>Diesel<br>Additional<br>(D) | From April<br>2020<br>Standard<br>(A) | From April<br>2020<br>Diesel<br>RDE2 (F) | From April<br>2020<br>Diesel<br>Additional<br>(D) |
|-----------------|------------|--------------------------------------|-----------------------------------------|--------------------------------------------------|---------------------------------------|------------------------------------------|---------------------------------------------------|
| 0               | 29         | 14                                   | 14                                      | 4                                                | 14                                    | 14                                       | 4                                                 |
| 30              | 39         | 12                                   | 12                                      | 4                                                | 12                                    | 12                                       | 4                                                 |
| 40              | 69         | 8                                    | 8                                       | 4                                                | 8                                     | 8                                        | 4                                                 |
| 70              | 129        | 5                                    | 5                                       | 4                                                | 5                                     | 5                                        | 4                                                 |
| 130             | 9999       | 2                                    | 2                                       | 4                                                | 2                                     | 2                                        | 4                                                 |

**Car Fuel Scale** 

| Engine size<br>from | Engine size to | Registered before<br>1998 | Registered from 1998 | Diesel registered<br>from 1998 | Annual fuel<br>charge |
|---------------------|----------------|---------------------------|----------------------|--------------------------------|-----------------------|
| 0                   | 1400           | 24                        | 24                   | 28                             | 27800                 |
| 1401                | 2000           | 35                        | 35                   | 37                             | 27800                 |
| 2001                | 9999           | 37                        | 37                   | 37                             | 27800                 |

#### **Scottish Attachment of Earnings Order**

New rates have been introduced for orders dated 6<sup>th</sup> April 2023 or later, these affect SEA, SCMA and SCAO:

The new rates are shown in the program under Tables\AEOs when you highlight the appropriate order type:

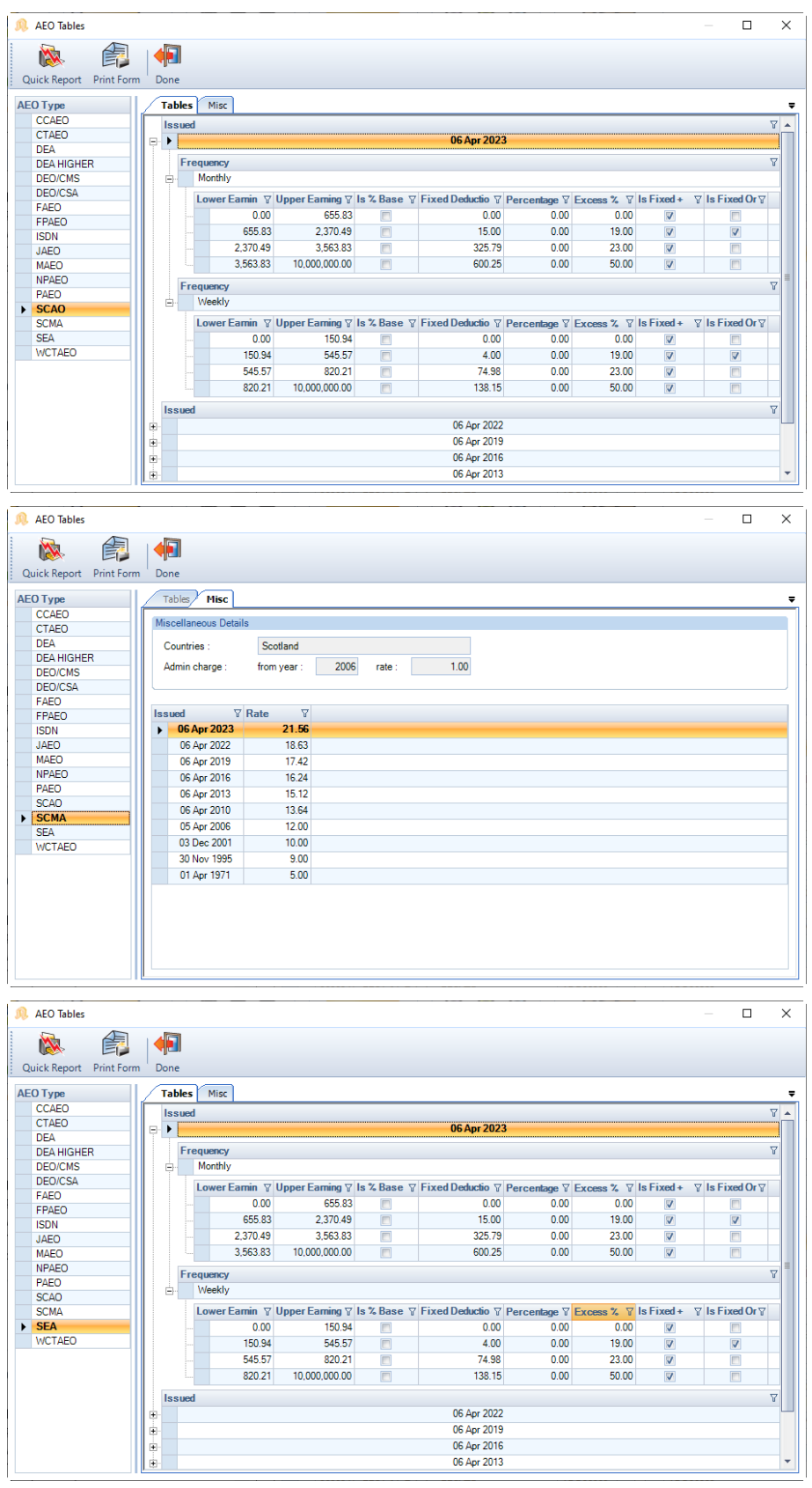

# **Statutory Program Changes**

#### Tables – Class 1A

The Class 1A rate for Termination and Sporting Payments, and P11D calculations have been separated as they are different for tax year 2022/23.

You will see that under Tables\National Insurance the Class 1A tab shows the rates specifically for Termination and Sporting payments:

|   | 🖄 NI Tables |              |      |         |                        |               |                  |           |  |  | $\times$ |
|---|-------------|--------------|------|---------|------------------------|---------------|------------------|-----------|--|--|----------|
|   |             |              |      |         |                        |               |                  |           |  |  |          |
| - | Quick Repor | t Print Form | Done |         |                        |               |                  |           |  |  |          |
|   | Tax Year 🛛  | Applied From | ∀ ▲  | Limits  | Ee Rates Er Ra         | tes Absence A | pp Levy Class 1A | Emp Allow |  |  | Ŧ        |
|   | > 2023      | 06 Apr 2023  |      |         |                        |               |                  |           |  |  |          |
|   | 2022        | 06 Nov 2022  |      | Descrip | bion                   |               | Value            |           |  |  |          |
|   | 2022        | 06 Jul 2022  |      | F Ter   | mination Payments      |               | 13.8%            |           |  |  |          |
|   | 2022        | 00 001 2022  |      | Spo     | rting Testimonial Paym | nents         | 13.8%            |           |  |  |          |
|   | 2022        | 06 Apr 2022  |      |         |                        |               |                  |           |  |  |          |
|   | 2021        | 06 Apr 2021  |      |         |                        |               |                  |           |  |  |          |
|   | 2020        | 06 Apr 2020  |      |         |                        |               |                  |           |  |  |          |

Under Tables\Benefits In Kind the Misc tab shows the Class 1A Rate for P11D calculations:

| <b>F</b> B | BIK Tables   |             |      |                                                       |                                        |           | × |
|------------|--------------|-------------|------|-------------------------------------------------------|----------------------------------------|-----------|---|
|            |              |             |      |                                                       |                                        |           |   |
| ¢          | Quick Report | Print Form  | Done |                                                       |                                        |           |   |
| T          | ax Year ⊽Δ   | nnlied From | V    | Car CO2 Emissions Electric Zero Emissions Car Euel Sc | le Van Rates Mileane Rates Misc        | 1         | - |
|            | 2023         | 06 Apr 2023 |      |                                                       |                                        |           |   |
| Þ          | 2022         | 06 Apr 2022 |      | Loans                                                 |                                        |           |   |
| i i        | 2021         | 06 Apr 2021 |      | Actual interest rate : 2.00 %                         | Combined outstanding exemption :       | 10,000.00 |   |
|            | 2020         | 06 Apr 2020 |      | Average interest rate : 2 00 %                        |                                        |           |   |
|            | 2019         | 06 Apr 2019 |      |                                                       |                                        |           |   |
|            | 2018         | 06 Apr 2018 |      | Accommodation                                         |                                        |           |   |
|            | 2017         | 06 Apr 2017 |      | Actual interest rate : 200 %                          | Accommodation limit :                  | 75 000 00 |   |
|            |              |             |      | Actual Interest rate . 2.00 %                         | Accommodation mile .                   | 75,000.00 |   |
|            |              |             |      | Relocation                                            |                                        |           |   |
|            |              |             |      | Qualifying costs exemption : 8,000.00                 |                                        |           |   |
|            |              |             |      |                                                       |                                        |           | = |
|            |              |             |      | Cars                                                  |                                        |           |   |
|            |              |             |      | Capital contributions maximum : 5,000.00              | Car accessories minimum :              | 100.00    |   |
|            |              |             |      | Incidental overnight expenses                         |                                        |           |   |
|            |              |             |      | Overnight expense exemption (UK) : 5.00               | Overnight expense exemption (abroad) : | 10.00     |   |
|            |              |             |      | Class 1A                                              |                                        |           |   |
|            |              |             |      | P11D Class 1A NICs : 14.53 %                          |                                        |           |   |
|            |              |             |      | <u></u>                                               |                                        |           |   |

#### **Closing the tax year**

#### 2022/23 – Deferment NI Letters

When closing the tax year 2022/23 the Deferment NI Letters tab will include employees where their NI Letter is L, in addition to the NI Letters J and Z.

#### P60's

For tax year 2022/23, there are no changes apart from the tax year.

#### **P60 Approval**

For tax year 2022/23, the HMRC have removed the requirement for approval this year, we have ensured the substitute forms meet the HMRC's specification RD1 P60 guidance, for the following:

- Report PAP60P22\PSP60P22
- Portal eP60s

#### HR P60 Export

This facility has been updated to export the P60 information for tax year 2022/23.

#### **Standard Report Changes**

| Report            | Status  | Туре     | Description                                                                                 |
|-------------------|---------|----------|---------------------------------------------------------------------------------------------|
| PAEP6023\PSEP6023 | New     | Year End | New P60 report for 2022/23. PT to UEL value will include the NI Bands To FUST and To VUST.  |
| PAKP6023\PSKP6023 | New     | Year End | New P60 report for 2022/23. PT to UEL value will include the NI Bands To FUST and To VUST.  |
| PAMP6023\PSMP6023 | New     | Year End | New P60 report for 2022/23. PT to UEL value will include the NI Bands To FUST and To VUST.  |
| PAP14P23\PSP14P23 | New     | Year End | New P60 report for 2022/23.                                                                 |
| PAP60H23\PSP60H23 | New     | Year End | New P60 report for 2022/23. PT to UEL value will include the NI Bands To FUST and To VUST.  |
| PAP60P23\PSP60P23 | New     | Year End | New P60 report for 2022/23. PT to UEL value will include the NI Bands To FUST and To VUST.  |
| PAP60ER\PSP60ER   | Amended | Year End | Updated for 2022/23 onwards, PT to UEL value will include the NI Bands To FUST and To VUST. |

#### **Real Time Information**

#### **NINO Verification Request**

There are no changes to the schema this year.

#### **DPS Notifications**

#### Standard

There are no changes to these downloads for tax year 2022/23.

#### CIS

There are no changes to the existing downloads for CIS notifications.

#### **Employer Payment Summary**

There is a new schema in place for tax year 2023/24.

There are no changes to the fields included in the submission.

#### **Full Payment Submission**

As usual, there is a new schema in place for tax year 2023/24.

There are no changes to the fields included in the submission.

#### **RTI Log**

There are no changes to this facility.

Full Payment Submission Year To Date

A new schema has been added for tax year 2022/23.

When creating an FPS YTD submission for tax year 2022/23, you can add NI Letters F, I, S, L and V for an employee:

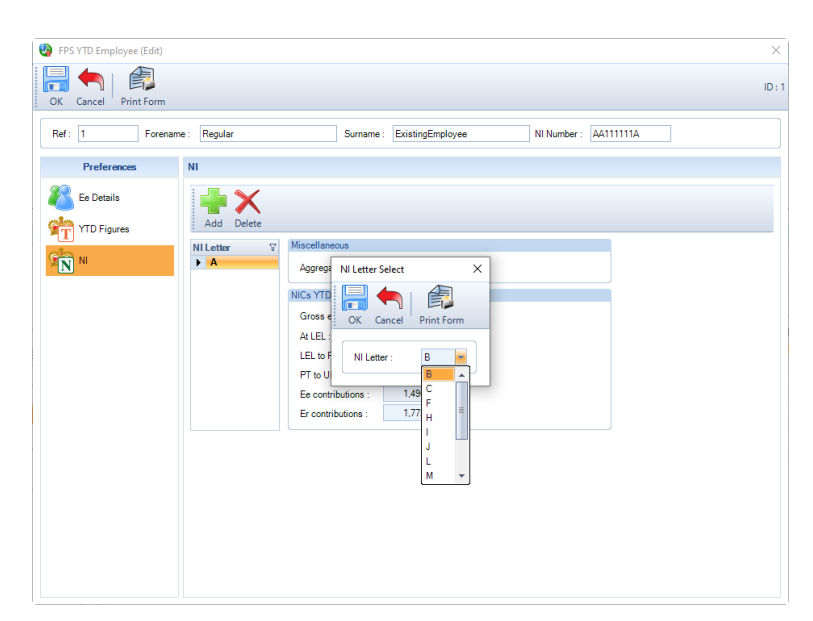

Additional validation is performed via the HMRC Submission Validation checker for these NI Letters based on the employees Date of Birth, Gender, Start Date and Veterans first civilian employment when the FPS YTD submission is created.

#### P11D Module

In this release you can close the P11D year 2021/22, and process P11Ds for year 2022/23 including online submissions.

#### P11D Car Import

You can now import the **Registration date** as 1<sup>st</sup> September 2017 or later when the fuel type is selected as Diesel RDE2.

The Available to date is now validated to ensure that it is on or before the end of the current P11D year.

#### **P11D Submissions**

New schema is in place for P11D year 2022/23.

#### Validations

HMRC has requested the following validations are included in our software.

Validation has been added to ensure you can only create a P11D submission for the current P11D year, as HMRC only allow the current P11D year to be submitted not previous P11D years.

The P11D only and the P11D/P11Db submission forms have validation added to ensure the figures add up correctly when they have been manually entered:

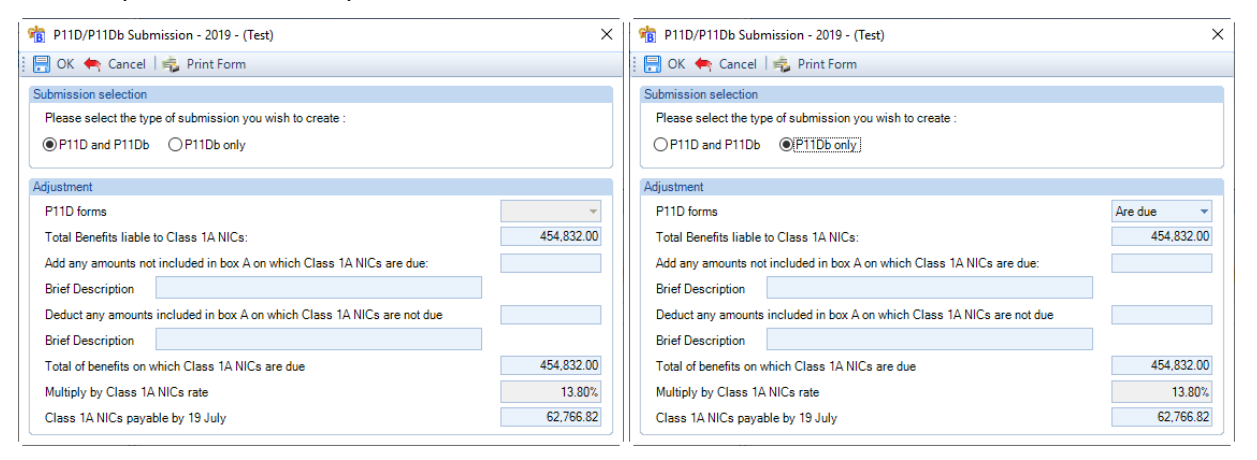

The Total benefits on which Class 1A NICs are due must be the total of Total Benefits liable to Class 1A NICs plus Add any amounts less Deduct any amounts.

The Class 1A NICs payable by 19th July must be the Total benefits on which Class 1A NICs are due multiplied by the Class 1A NICs rate.

Additional validation has also been added to ensure the Class 1A NICs rate is included in the P11D submission.

#### P11D Reports

| Report            | Status  | Туре          | Description                                                                             |
|-------------------|---------|---------------|-----------------------------------------------------------------------------------------|
| PAP11D\PSP11D     | Amended | P11D          | HMRC Approved P11D for P11D year 2022/23.<br>Only includes calculated records.          |
| PAP11D22\PSP11D22 | Renamed | P11D          | HMRC Approved P11D for P11D year 2021/22.<br>To be produced for P11D year 2021/22 only. |
| PAP11DB\PSP11DB   | Amended | P11D          | HMRC Approved P11DB for P11D year 2022/23.<br>Return address included.                  |
| PAC1ABD\PSC1ABD   | Amended | P11D Benefits | Class 1A NICs rate                                                                      |

| Report            | Status  | Туре | Description                                                                |
|-------------------|---------|------|----------------------------------------------------------------------------|
| PASCHREL\PSSCHREL | Amended | P11D | Text has been changed from Previous years excess to Previous years balance |

# **Program Changes**

#### **Auto Enrolment Dashboard**

The Pre Assessment option has been removed from the Auto Enrolment Dashboard, this facility allowed you to assess employees and the pension contributions before the Employers Staging date.

#### **End of Year Checker**

With a payroll open in tax year 2022/23, the EOY Validation Checker under the Utilities tab is now enabled and has been updated for tax year 2022/23.

#### **Query Manager – Wizard**

| New query wizard —                                                                                                    | ×      |
|----------------------------------------------------------------------------------------------------|--------|
| Step 1 - Select the report type required.<br>Please select the section which is the core of the infomation you require. Note; the availability of certain items of information will depend on the report type selected.                                                                                                    | Ó      |
| Report Type         Ee Current Run Pay Comps         Ee Details         Ee NIC Run Balances         Ee NIC YTD Balances         Ee Pension Details         Ee Person History         Ee Perwanent Pay Comp         Ee Run Balances         Ee Run Balances         Ee Prev Runs Pay Comps         Ee Run Balances         Ee YTD Balances |        |
| < Back Next >                                                                                                    | Cancel |

Fields have been added to the Report Types, so that they can be included in the query, as follows:

Report Type – Ee Details

- Working in a Freeport
- Veterans First Civilian Employment

Report Type – Ee NIC Run Balances

• Earnings to FUST

• Earnings to VUST

Report Type – Ee Run Balances

- Working in a Freeport
- Veterans First Civilian Employment

Report Type – Ee YTD Balances

- Working in a Freeport
- Veterans First Civilian Employment

#### **Export Payroll List**

The following have been added to the **Employee Statistics** section of the Export Payroll List:

- No of Current Ees with a Veterans NI Letter these are current employees with NI Letter as V set under Employee Details\NI tab
- No of Current Ees who are Working in a Freeport these are current employees with Working in a Freeport ticked under Employee Details\NI tab
- No of Current Ees with an Apprentice NI Letter these are current employees with NI Letter as H set under Employee Details\NI tab

| 👜 Payroll Export                                                                                                    |                                                                                                    | ] | × |
|----------------------------------------------------------------------------------------------------|----------------------------------------------------------------------------------------------------|---|---|
| Export Print Form Done                                                                                                    |                                                                                                    |   |   |
| Section Export Details File Details Address Details HMRC Employer Bank Details Run Details Employees Bonus Run Employee Settings ▶ Employee Statistics P11D Extra Details | Export Fields No of Current Ees By Status No of Current Ees with Foreign Tax Credits Allowed Enabled No of Current Ees with EPM6 Override Enabled No of Current Ees with a Veteran NI Letter No of Current Ees who are Working in a Freeport No of Current Ees with an Apprentice NI Letter |   |   |

When these columns are selected and exported, all data files will be searched, and the number of employees shown under the relevant column headers:

- No Current Veterans NI Letter
- No Current Working in a Freeport
- No Current Apprentice NI Letter

#### P11D Module

#### P11D Employee List

The list of P11D employees has been updated to exclude payroll employees with a Start date after the end of the current P11D year.

#### **Employee Verification Connector (EVC) for Experian Work Report**

You have been sent communication from IRIS regarding the EVC facility to support Experian Work Report.

By default, a Client is Opted in, and employee information is uploaded to EVC after a successful Full Payment Submission and Full Payment Submission Alignment. If required, clients can be opted out.

#### **EVC Dashboard**

The **EVC Dashboard** under the **Utilities** menu gives you the ability to opt a Client out from EVC, and if they previously opted out you can opt them back in to EVC.

When you opt a Client out from EVC all employees data that has been uploaded is deleted.

#### **Prerequisites**

To be able to opt a client out or in to EVC the payroll data file must be up to date i.e. has been opened in the latest version of IPP.

For the opt in/opt out request and for any information submitted to the EVC platform, the IRIS domain api.iris.co.uk will be used. This domain will need to be permitted via your firewall by your IT team.

If a payroll data file has a Microsoft Access password set, you must ensure that it has been opened in IPP and the password entered before you are able to perform the opt in/out process, otherwise when the opt in/out process is performed it will be unsuccessful.

When using the individual client **opt in/opt out** functionality under the **EVC Dashboard**, if the payroll data file requires a password to open in IPP (either access to the payroll set up in IPP under Data\Passwords\Access to Payroll, or a SQL database password), you will be prompted to enter the password to perform the opt in/out process successfully.

You are not able to use the **Bulk opt in/opt out** facility under **EVC Dashboard\Advanced** for any payroll data file that requires a password to be entered to be able to open them in IPP (either access to the payroll set up in IPP under Data\Passwords\Access to Payroll, or SQL database password).

#### How to opt a Client out from EVC

Go to Utilities tab and select Dashboard within the EVC section.

If you have a payroll data file open, you will be prompted to close it before the following screen will appear:

| 2   | Employee Verification Connector Dashl | board       |              |                                                    |          |          |            | ×   |
|-----|---------------------------------------|-------------|--------------|----------------------------------------------------|----------|----------|------------|-----|
|     | 🗙 🔅 🗸 👘 Client N                      | lame : 2016 | -2017 Emplo  | oyee NI Calcs                                      |          |          |            |     |
| : ( | Opt Out Advanced Done                 |             |              |                                                    |          |          |            |     |
| С   | lient Name △ ♡                        | Client Ref  | ∀ Is SQL     | File Location 5                                    | Opted In | Status ( | Changed    | * * |
| ►   | 2016-2017 Employee NI Calcs           | ADO35563    |              | C:\KEEP\DATA2023\ADO35563_2016_2017_EE_NI_CALCS    |          |          |            | =   |
|     | 2023 Rate Changes Tax Code Uplifts    | ADO36608    |              | C:\Keep\Data 2023\ADO36608_2023_TaxCodeUplifts.mcp |          |          |            |     |
|     | 2023 UK Tax Calcs Monthly Gen Tax     | ADO36293    |              | C:\KEEP\DATA 2023\ADO36293_2023_UKTAX_CALCS_MTHLY_ |          | 13 Jan   | 2023 11:07 | :3  |
|     | 2023 UK Tax Calcs Monthly Gen Tax     | ADO36293    |              | C:\KEEP\DATA 2023\ADO36293.MCP                     |          |          |            |     |
|     | 2023 UK Tax Calcs Monthly Gen Tax     | ADO36293    | $\mathbf{V}$ | PSDADO36293                                        |          | 02 Feb   | 2023 10:01 | :4  |
|     | 2023 UK Tax Calcs Monthly Tax Code    | ADO36294    |              | C:\KEEP\DATA 2023\ADO36294_2023_UKTAX_CALCS_MTHLY. | . 🔽      |          |            |     |
|     | 2023 UK Tax Calcs Monthly Tax Code    | ADO36294    |              | C:\KEEP\DATA 2023\ADO36294.MCP                     |          |          |            |     |
|     | 2023 UK Tax Calcs Monthly Tax Code    | ADO36294    |              | PSDADO36294                                        |          |          |            |     |
|     | 2023 UK Tax Calcs Mthly 20% Band      | ADO36289    |              | C:\KEEP\DATA 2023\ADO36289_2023_UKTAX_CALCS_MTHLY. |          |          |            |     |
|     | 2023 UK Tax Calcs Mthly 20% Band      | ADO36289    |              | C:\KEEP\DATA 2023\ADO36289.MCP                     |          |          |            |     |
|     | 2023 UK Tax Calcs Mthly 20% Band      | ADO36289    | V            | PSDADO36289                                        |          |          |            |     |
|     | 2023 UK Tax Calcs Mthly 40% Band      | ADO36290    |              | C:\KEEP\DATA 2023\ADO36290_2023_UKTAX_CALCS_MTHLY. |          |          |            |     |
|     | 2023 UK Tax Calcs Mthly 40% Band      | ADO36290    |              | C:\KEEP\DATA 2023\ADO36290.MCP                     |          |          |            |     |
|     | 2023 UK Tax Calcs Mthly 40% Band      | ADO36290    | <b>V</b>     | PSDADO36290                                        |          |          |            |     |
|     | 2023 UK Tax Calcs Mthly 45% Band      | ADO36291    |              | C:\KEEP\DATA 2023\ADO36291_2023_UKTAX_CALCS_MTHLY_ |          |          |            |     |
|     | 2023 UK Tax Calcs Mthly 45% Band      | ADO36291    |              | C:\KEEP\DATA 2023\ADO36291.MCP                     |          |          |            |     |
|     | 2023 UK Tax Calcs Mthly 45% Band      | ADO36291    | <b>V</b>     | PSDADO36291                                        | <b>V</b> |          |            |     |
|     | 2023 UK Tax Calcs Mthly 50% Regula    | ADO36292    |              | C:\KEEP\DATA 2023\ADO36292_2023_UKTAX_CALCS_MTHLY_ |          |          |            |     |
|     | 2023 UK Tax Calcs Mthly 50% Regula    | ADO36292    |              | C:\KEEP\DATA 2023\ADO36292.MCP                     | <b>V</b> |          |            |     |
|     | 2023 UK Tax Calcs Mthly 50% Regula    | ADO36292    | V            | PSDADO36292                                        | <b>V</b> |          |            | -   |
| 4   |                                       |             |              |                                                    |          |          |            | •   |

Highlight the Client then select **Opt Out** when the process is successful the following screen appears:

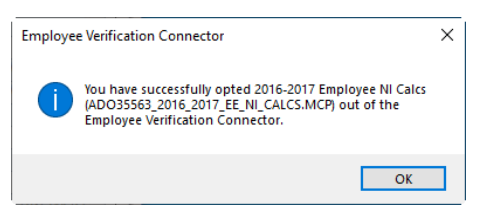

Click OK, you will see the Opted In and Status Changed columns are updated.

You can repeat the process for further Clients.

If the opt out process was unsuccessful the Client will continue to be opted in.

#### How to opt a Client in to EVC

Go to Utilities tab and select Dashboard within the EVC section.

If you have a payroll data file open, you will be prompted to close it before the following screen will appear:

| Employee Verification Connector Dash | board         |             |                                                    |            |                    |           | $\times$ |
|--------------------------------------|---------------|-------------|----------------------------------------------------|------------|--------------------|-----------|----------|
| 🖌 😳 🗣 Client Na                      | ime : 2016-20 | )17 Employe | e NI Calcs                                         |            |                    |           |          |
| Opt In Advanced Done                 |               |             |                                                    |            |                    |           |          |
| Client Name △ ♡                      | Client Ref    | ଏ Is SQL ସ  | File Location 7                                    | 7 Opted In | <b>∀</b> Status Ch | anged     | ۲        |
| 2016-2017 Employee NI Calcs          | ADO35563      |             | C:\KEEP\DATA 2023\ADO 35563_2016_2017_EE_NI_CALCS  |            | 06 Feb 20          | )23 11:34 | 4:       |
| 2023 Rate Changes Tax Code Uplifts   | ADO36608      |             | C:\Keep\Data 2023\ADO36608_2023_TaxCodeUplifts.mcp | <b>V</b>   |                    |           |          |
| 2023 UK Tax Calcs Monthly Gen Tax    | ADO36293      |             | C:\KEEP\DATA 2023\ADO36293_2023_UKTAX_CALCS_MTHLY. |            | 13 Jan 20          | 23 11:07  | 3        |
| 2023 UK Tax Calcs Monthly Gen Tax    | ADO36293      |             | C:\KEEP\DATA 2023\ADO36293.MCP                     |            |                    |           |          |
| 2023 UK Tax Calcs Monthly Gen Tax    | ADO36293      | V           | PSDADO36293                                        |            | 02 Feb 20          | 23 10:01  | :4       |
| 2023 UK Tax Calcs Monthly Tax Code   | ADO36294      |             | C:\KEEP\DATA 2023\ADO36294_2023_UKTAX_CALCS_MTHLY. |            |                    |           |          |
| 2023 UK Tax Calcs Monthly Tax Code   | ADO36294      |             | C:\KEEP\DATA 2023\ADO36294.MCP                     | <b>V</b>   |                    |           |          |
| 2023 UK Tax Calcs Monthly Tax Code   | ADO36294      |             | PSDADO36294                                        |            |                    |           |          |
| 2023 UK Tax Calcs Mthly 20% Band     | ADO36289      |             | C:\KEEP\DATA 2023\ADO36289_2023_UKTAX_CALCS_MTHLY. |            |                    |           |          |
| 2023 UK Tax Calcs Mthly 20% Band     | ADO36289      |             | C:\KEEP\DATA 2023\ADO36289.MCP                     | <b>V</b>   |                    |           |          |
| 2023 UK Tax Calcs Mthly 20% Band     | ADO36289      | V           | PSDADO36289                                        | <b>V</b>   |                    |           |          |
| 2023 UK Tax Calcs Mthly 40% Band     | ADO36290      |             | C:\KEEP\DATA 2023\ADO36290_2023_UKTAX_CALCS_MTHLY. |            |                    |           |          |
| 2023 UK Tax Calcs Mthly 40% Band     | ADO36290      |             | C:\KEEP\DATA 2023\ADO36290.MCP                     | <b>V</b>   |                    |           |          |
| 2023 UK Tax Calcs Mthly 40% Band     | ADO36290      | V           | PSDADO36290                                        | <b>V</b>   |                    |           |          |
| 2023 UK Tax Calcs Mthly 45% Band     | ADO36291      |             | C:\KEEP\DATA 2023\ADO36291_2023_UKTAX_CALCS_MTHLY. |            |                    |           |          |
| 2023 UK Tax Calcs Mthly 45% Band     | ADO36291      |             | C:\KEEP\DATA 2023\ADO36291.MCP                     |            |                    |           |          |
| 2023 UK Tax Calcs Mthly 45% Band     | ADO36291      | V           | PSDADO36291                                        | <b>V</b>   |                    |           |          |
| 2023 UK Tax Calcs Mthly 50% Regula   | ADO36292      |             | C:\KEEP\DATA 2023\ADO36292_2023_UKTAX_CALCS_MTHLY. |            |                    |           |          |
| 2023 UK Tax Calcs Mthly 50% Regula   | ADO36292      |             | C:\KEEP\DATA 2023\ADO36292.MCP                     | <b>V</b>   |                    |           |          |
| 2023 UK Tax Calcs Mthly 50% Regula   | ADO36292      | V           | PSDADO36292                                        | <b>V</b>   |                    |           |          |
| (                                    |               |             | :<br>                                              |            |                    |           | ,        |

Highlight the Client then select **Opt In** when the process is successful the following screen appears:

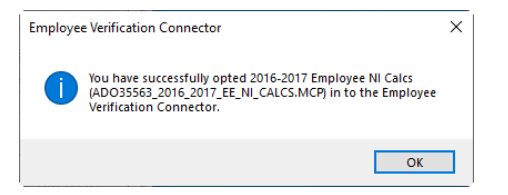

Click OK, you will see the Opted In and Status Changed columns are updated.

You can repeat the process for further Clients.

If the opt in process was unsuccessful the Client will continue to be opted out.

#### How to opt out multiple clients from EVC

Go to Utilities menu and select the EVC Dashboard, under the Advanced menu select Bulk Opt Out.

| ſ | 8                                                                                                    | Emplo   | yee Verif    | ication | Connec      | tor D | ashł  | ooard      |   |        |   |      |
|---|----------------------------------------------------------------------------------------------------|---------|--------------|---------|-------------|-------|-------|------------|---|--------|---|------|
|   | <ul><li></li><li></li></ul> | pt Out  | Advand       | ed      | <b>Done</b> | Stat  | tus C | hanged :   |   |        |   |      |
|   | Cli                                                                                                    | ent Nar | ~/           | Bulk (  | Dot In      |       | V     | Client Ref | V | Is SQL | V | File |
| ł |                                                                                                    | 2016-2  | ۲            |         |             |       |       | ADO35563   |   |        |   | C:\I |
|   |                                                                                                    | 2023 F  | $\mathbf{X}$ | Bulk 0  | Opt Out     |       |       | ADO36608   |   |        |   | C:\k |
|   |                                                                                                    | 2023 L  |              |         |             |       | c     | ADO36293   |   |        |   | C:/k |
|   |                                                                                                    | 2023 U  | K Tax C      | alcs Mo | nthly Ge    | n Ta  | ¢     | ADO36293   |   | 1      |   | PSE  |
| 1 |                                                                                                    | 20231   | K Tax C      | ales Me | nthly Ta    | x Cor | le    | ADO36294   |   |        |   | C·\  |

| 🍓 Employe  | e Verification Connector - Bulk Opt O | ıt           |            |                                                    |          | _        |             | ×    |
|------------|---------------------------------------|--------------|------------|----------------------------------------------------|----------|----------|-------------|------|
| $\sim$     |                                       |              |            |                                                    |          |          |             |      |
|            |                                       |              |            |                                                    |          |          |             |      |
| Opt Out    | Cancel Select All Select None         |              |            |                                                    |          |          |             |      |
| Selected V | Client Name △ ▼                       | Client Ref 7 | 7 Is SQL 7 | File Location                                      | Opted In | 7 Status | Changed     | 1.   |
|            | 2016-2017 Employee NI Calcs           | ADO35563     |            | C:\KEEP\DATA 2023\ADO35563_2016_2017_EE_NI_CA_     |          | 06 Feb   | 2023 11:    | 35:2 |
|            | 2023 Rate Changes Tax Code Uplifts    | ADO36608     |            | C:\Keep\Data 2023\ADO36608_2023_TaxCodeUplifts.mcp |          |          |             | -1   |
|            | 2023 UK Tax Calcs Monthly Gen Ta.     | ADO36293     |            | C:\KEEP\DATA 2023\ADO36293_2023_UKTAX_CALCS_       | <b>V</b> | 13 Jan   | n 2023 11:0 | 07:3 |
|            | 2023 UK Tax Calcs Monthly Gen Ta      | ADO36293     |            | C:\KEEP\DATA 2023\ADO36293.MCP                     | <b>V</b> |          |             |      |
|            | 2023 UK Tax Calcs Monthly Tax Co      | ADO36294     |            | C:\KEEP\DATA 2023\ADO36294_2023_UKTAX_CALCS        | <b>V</b> |          |             |      |
|            | 2023 UK Tax Calcs Monthly Tax Co      | ADO36294     |            | C:\KEEP\DATA 2023\ADO36294.MCP                     | <b>V</b> |          |             |      |
|            | 2023 UK Tax Calcs Monthly Tax Co      | ADO36294     |            | PSDADO36294                                        | V        |          |             |      |
|            | 2023 UK Tax Calcs Mthly 20% Band      | ADO36289     |            | C:\KEEP\DATA 2023\ADO36289_2023_UKTAX_CALCS_       | <b>V</b> |          |             |      |
|            | 2023 UK Tax Calcs Mthly 20% Band      | ADO36289     |            | C:\KEEP\DATA 2023\ADO36289.MCP                     | <b>V</b> |          |             |      |
|            | 2023 UK Tax Calcs Mthly 20% Band      | ADO36289     | <b>V</b>   | PSDADO36289                                        | <b>V</b> |          |             |      |
|            | 2023 UK Tax Calcs Mthly 40% Band      | ADO36290     |            | C:\KEEP\DATA 2023\ADO36290_2023_UKTAX_CALCS        | <b>V</b> |          |             |      |
|            | 2023 UK Tax Calcs Mthly 40% Band      | ADO36290     |            | C:\KEEP\DATA 2023\ADO36290.MCP                     | V        |          |             |      |
|            | 2023 UK Tax Calcs Mthly 40% Band      | ADO36290     | <b>V</b>   | PSDADO36290                                        | <b>V</b> |          |             |      |
|            | 2023 UK Tax Calcs Mthly 45% Band      | ADO36291     |            | C:\KEEP\DATA 2023\ADO36291_2023_UKTAX_CALCS        | V        |          |             |      |
|            | 2023 UK Tax Calcs Mthly 45% Band      | ADO36291     |            | C:\KEEP\DATA 2023\ADO36291.MCP                     | <b>V</b> |          |             |      |
|            | 2023 UK Tax Calcs Mthly 45% Band      | ADO36291     |            | PSDADO36291                                        | V        |          |             |      |
|            | 2023 UK Tax Calcs Mthly 50% Regu      | ADO36292     |            | C:\KEEP\DATA 2023\ADO36292_2023_UKTAX_CALCS        | <b>V</b> |          |             |      |
|            | 2023 UK Tax Calcs Mthly 50% Regu_     | ADO36292     |            | C:\KEEP\DATA 2023\ADO36292.MCP                     | <b>V</b> |          |             |      |
|            | 2023 UK Tax Calcs Mthly 50% Regu      | ADO36292     | <b>V</b>   | PSDADO36292                                        | V        |          |             |      |
|            | 2023 UK Tax Calcs Mthly Variable      | ADO36296     |            | C:\KEEP\DATA 2023\ADO36296_2023_UKTAX_CALCS        | <b>V</b> |          |             | -    |

The following screen appears, which includes Clients that are currently opted in to EVC:

Tick the **Selected** box for each Client that you want to opt out, then click **Opt Out**. The following message appears, which includes the number of Client payroll data files you have selected:

| Employe | e Verification Connector                                                                                                    | $\times$ |
|---------|----------------------------------------------------------------------------------------------------|----------|
| ?       | Are you sure you wish to opt out 4 data files?<br>This process can take a long time to complete.<br>Do you wish to continue? |          |
|         | Yes No                                                                                                    |          |

To continue to Opt the Clients out of EVC, click Yes, a progress bar appears:

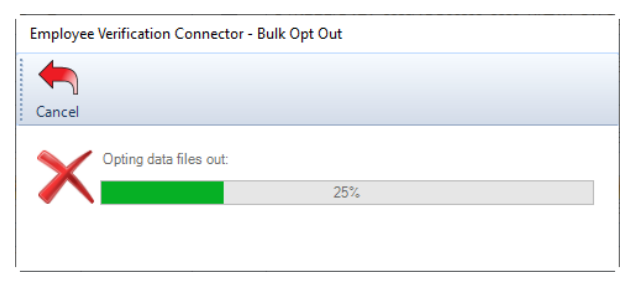

Once the process is complete, a message appears informing you how many Client payroll data files were successfully opted out and how many were unsuccessful:

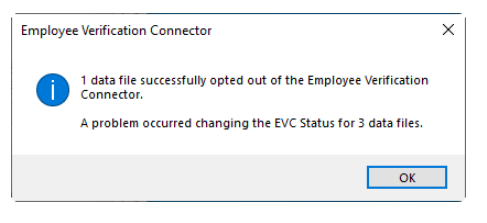

Click on OK.

The Client payroll data files successfully opted out will no longer appear in the **Bulk Opt Out** screen.

The unsuccessful Client payroll data files will continue to appear in the **Bulk Opt Out** screen, you will need check whether:

- the payroll data is up to date, if it is not up to date then open in IPP and retry the Opt in/Opt out process
- if the payroll data file requires a password to open in IPP then use the Opt in/Opt out process via the EVC Dashboard

#### How to opt in multiple clients to EVC

Go to Utilities menu and select the EVC Dashboard, under the Advanced menu select Bulk Opt In.

| a de la comercia de la comercia de l | Emplo                            | yee Verif    | ication | Connecto    | r D  | ashł     | ooard      |   |        |        |
|----------------------------------------------------------------------------------------------------|----------------------------------|--------------|---------|-------------|------|----------|------------|---|--------|--------|
| Opt Out Advanced                                                                                                    |                                  | ed           | Done e  | Stat        | us C | hanged : |            |   |        |        |
| C                                                                                                    | Client Nar                       |              | Bulk C  | Bulk Opt In |      | V        | Client Ref | V | Is SQL | 7 File |
|                                                                                                    | 2016-2                           | ۲            |         |             |      |          | ADO35563   |   |        | C:\I   |
|                                                                                                    | 2023 F                           | $\mathbf{X}$ | Bulk 0  | Opt Out     |      |          | ADO36608   |   |        | C:\k   |
|                                                                                                    | 2023 L                           |              |         |             |      | c        | ADO36293   |   |        | C:/k   |
|                                                                                                    | 2023 UK Tax Calcs Monthly Gen Ta |              |         |             | Tax  | c        | ADO36293   |   | 1      | PSE    |
|                                                                                                    | 2023 U                           | K Tax C      | ales Mo | nthly Tax   | Cod  | le       | ADO36294   |   |        | C:\    |

The following screen appears, which includes Clients that are currently opted out of EVC:

| 🍓 Emplo  | oyee Verification Connector - Bulk Opt In |          |                                  |             | — 🗆 X                |
|----------|-------------------------------------------|----------|----------------------------------|-------------|----------------------|
|          |                                           |          |                                  |             |                      |
| Opt In ( | Cancel Select All Select None             |          |                                  |             |                      |
| Calandad |                                           |          | V File Leveler                   |             | Chatra Channel V     |
| Selected | 2016-2017 Employee NI Calcs               | ADO35563 | C-\KEEP\DATA 2023\ADO 35563 2010 | 2017 FE NI  | 06 Feb 2023 11:49    |
|          | 2023 UK Tax Calcs Monthly Gen Ta_         | ADO36293 | PSDADO36293                      |             | 02 Feb 2023 10:01:48 |
|          | 36505 2023/24 Cum Dir Under 21            | ADO36505 | PSDADO36505                      |             | 02 Feb 2023 09:56:34 |
|          | 37689 Employee Verification Conne         | 37689EVC | C:\KEEP\DATA 2023\37689_EVC_POP  | JLATETABLES | 06 Feb 2023 10:52:15 |
|          |                                           |          |                                  |             |                      |
|          |                                           |          |                                  |             |                      |
|          |                                           |          |                                  |             |                      |
|          |                                           |          |                                  |             |                      |
|          |                                           |          |                                  |             |                      |
|          |                                           |          |                                  |             |                      |
|          |                                           |          |                                  |             |                      |
|          |                                           |          |                                  |             |                      |
|          |                                           |          |                                  |             |                      |
|          |                                           |          |                                  |             |                      |
|          |                                           |          |                                  |             |                      |
|          |                                           |          |                                  |             |                      |
|          |                                           |          |                                  |             |                      |
|          |                                           |          |                                  |             |                      |
| 4        |                                           |          |                                  |             | •                    |

Tick the **Selected** box for each Client that you want to opt in, then click **Opt In**. The following message appears, which includes the number of Client payroll data files you have selected:

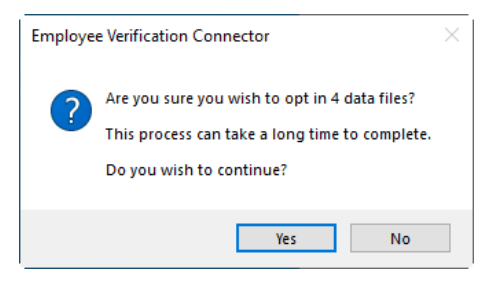

To continue to Opt the Clients in to EVC, click Yes, a progress bar appears:

| Employee     | Verification Connector - Bulk Opt In |
|--------------|--------------------------------------|
|              |                                      |
| Cancel       |                                      |
|              | Onting data files in:                |
| $\checkmark$ | 5 m 3 cons mos m                     |
|              |                                      |
|              |                                      |

Once the process is complete, a message appears informing you how many Client payroll data files were successfully opted in and how many were unsuccessful:

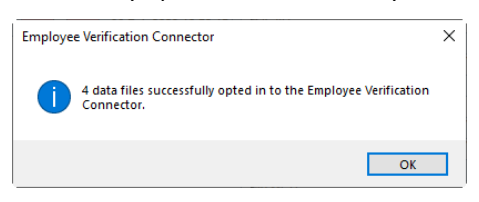

Click on OK.

The Client payroll data files successfully opted in will no longer appear in the Bulk Opt In screen.

The unsuccessful Client payroll data files will continue to appear in the **Bulk Opt In** screen and will still be opted in to EVC, you will need check whether:

- the payroll data is up to date, if it is not up to date then open in IPP and retry the Opt in/Opt out process
- if the payroll data file requires a password to open in IPP then use the Opt in/Opt out process via the EVC Dashboard

#### **Employee Details**

When a Client is **opted in** to EVC, an **EVC** tab becomes available under **Employee Details**:

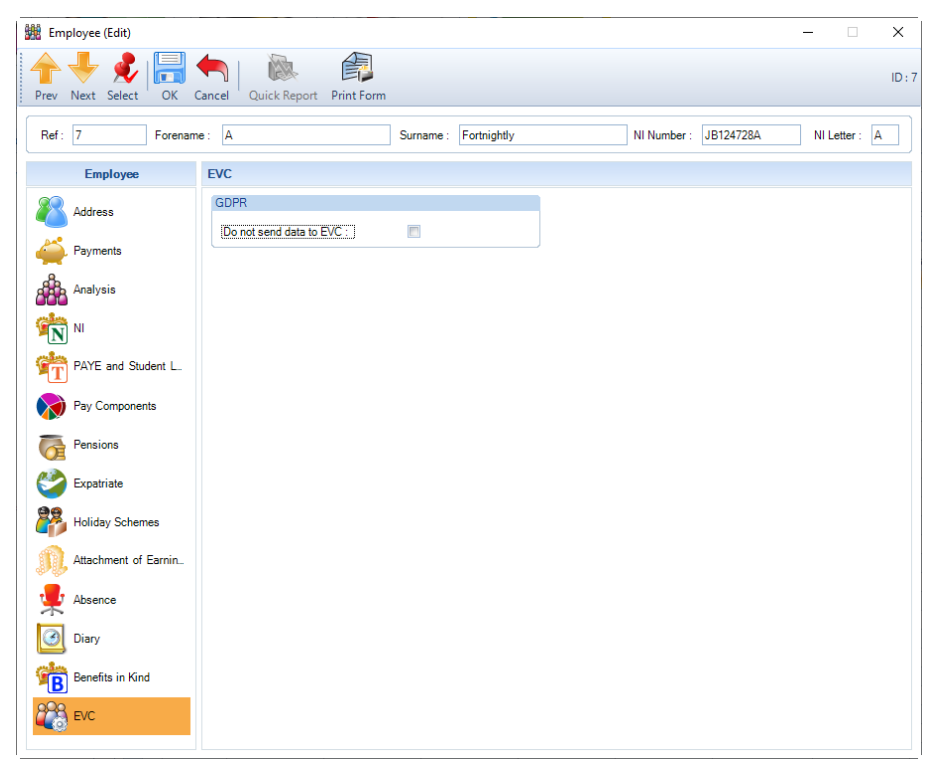

• Do not send data to EVC – if an employee requests for their data to not be sent to EVC, then tick the box.

#### **New Employee Wizard**

When a Client is **opted in** to EVC, in the **New Employee Wizard** under the **Main Employee Details** screen there is a section called **EVC** which includes the setting **Do not send data**:

| New Employee Wizar                              | rd                            |                        |                |        |     | ×   |
|-------------------------------------------------|-------------------------------|------------------------|----------------|--------|-----|-----|
| Main Employee Detai<br>Enter the main details a | ils<br>about the new employee |                        |                |        |     |     |
| Personal Details                                |                               | Employment Details     |                |        |     |     |
| Reference :                                     |                               | Employment status :    | Employee       | •      |     |     |
| Title :                                         | Mr 👻                          | Sub contractor :       | Not Applicable | •      |     |     |
| Gender :                                        | Male 👻                        | CIS business type :    | Sole Trader    | -      |     |     |
| Marital status :                                | Unknown 👻                     | Sub contractor UTR :   |                |        |     |     |
| Forename(s) :                                   | <b>A</b>                      | Start date :           |                | 🗙      |     |     |
| Surname :                                       | <b>A</b>                      | Transfer date :        |                | 🗙      |     |     |
| Address :                                       |                               | Directorship start :   |                | 🗙      |     |     |
|                                                 |                               | Leaver details         |                |        |     |     |
|                                                 |                               | Leave date :           |                | 📉      |     |     |
| Postcode :                                      |                               | Leaver :               |                |        |     |     |
| Country :                                       |                               | Bank Account Details   |                |        |     |     |
| Passport No :                                   |                               | Account number :       |                |        |     |     |
| Date of birth :                                 | 🗙 🔺 Age :                     | Account name :         |                |        |     |     |
| Email address :                                 |                               | Sort code :            |                |        |     |     |
| Applysis Processing                             | and Paparting Groups          | Bank name :            |                |        |     |     |
| Rranch :                                        | and Reporting Groups          | Branch name :          |                |        |     |     |
| Cost costro :                                   |                               | Building society ref : |                |        |     |     |
| Department :                                    |                               | Autopay ref :          |                |        |     |     |
| Rup group :                                     |                               | RTI                    |                |        |     |     |
| Pay Grade :                                     | None                          | Irregular Employment : |                |        |     |     |
| ray orbuo .                                     | 1010                          | Starting Declaration : |                |        | -   |     |
| EVC                                             |                               | Omit From RTI :        |                |        |     |     |
| Do not send data :                              |                               |                        |                |        |     |     |
|                                                 |                               |                        |                |        |     |     |
|                                                 |                               |                        |                |        |     |     |
|                                                 |                               |                        | < Back         | Next > | Can | cel |

If the employee has requested for their data to not be sent to EVC, then tick the box **Do not send data**. Continue the New employee wizard as normal.

The EVC section is disabled when the record you are setting up is a **sub contractor**, as it only applies to employees.

| New Employee Wiza                            | ard                            |                        |               | ×     |
|----------------------------------------------|--------------------------------|------------------------|---------------|-------|
| Main Employee Deta<br>Enter the main details | ails<br>about the new employee |                        |               |       |
| Personal Details                             |                                | Employment Details     |               |       |
| Reference :                                  | [ID]                           | Employment status :    | Employee 🔹    |       |
| Title :                                      | Mr 👻                           | Sub contractor :       | Higher Rate 💌 |       |
| Gender :                                     | Male 👻                         | CIS business type :    | Sole Trader 🔹 |       |
| Marital status :                             | Unknown 👻                      | Sub contractor UTR :   |               |       |
| Forename(s) :                                | 4                              | Start date :           | 🗙             |       |
| Surname :                                    | 4                              | Transfer date :        | 🗙             |       |
| Address :                                    |                                | Directorship start :   | 🗙             |       |
|                                              |                                | Leaver details         |               |       |
|                                              |                                | Leave date :           | 🗙             |       |
| Postcode :                                   |                                | Leaver :               |               |       |
| Country :                                    |                                | Bank Account Details   |               |       |
| Passport No :                                |                                | Account number :       |               |       |
| Date of birth :                              | 🗙 🛕 Age :                      | Account name :         |               |       |
| Email address :                              |                                | Sort code :            |               |       |
| Analysis Processing                          | and Paranting Groups           | Bank name :            |               |       |
| Pranch :                                     | and Reporting Groups           | Branch name :          |               |       |
| Cost centre :                                |                                | Building society ref : |               |       |
| Denartment :                                 |                                | Autopay ref :          |               |       |
| Bun group :                                  |                                | RTI                    |               |       |
| Pay Grade :                                  | None                           | Irregular Employment : |               |       |
| , 0.000.                                     |                                | Starting Declaration : |               | •     |
| EVC                                          |                                | Omit From RTI :        |               |       |
| Do not send data :                           |                                |                        |               |       |
|                                              |                                |                        |               |       |
|                                              |                                |                        | Rack Marks    | ancal |
|                                              |                                |                        | < DdLK Next > | ancel |

#### **Out of Sync**

When opening a Clients payroll data file in IPP if the Employers EVC information is out of sync, for example if a payroll data file has been restored, you will see a message similar to below:

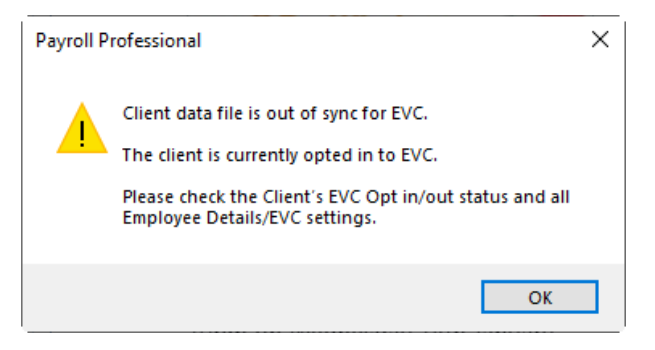

You will need to review the Client to ensure their EVC Opt in/Opt Out status is correct, if it is not correct then follow the Opt In/Opt Out process.

And if the Client is opted in to EVC, ensure that all employees EVC settings in Employee Details are up to date.

#### **Privileges**

#### **Employee Details**

You can set privileges to restrict users access to the EVC tab in Employee Details:

| ≪3 Update Privileges                                                                                                    |                                                                                                    |                                                                                                    | _                                       |   | ×     |
|----------------------------------------------------------------------------------------------------|----------------------------------------------------------------------------------------------------|----------------------------------------------------------------------------------------------------|-----------------------------------------|---|-------|
| ≪3 Update Privileges<br>Set Maximum ⅔ Set Minimum<br>Privilege Roles<br>C-Default Payrols<br>Administrators<br>Any<br>Assigned<br>None<br>Test | dd X Delete<br>Privileges Staff<br>Admin Menu<br>Auto Errolment Module<br>BMS<br>Data Menu Advanced<br>Data Menu Basic<br>Education Returns<br>Employee Details<br>Employee Details<br>Engloyee Details<br>Engloyee Betails<br>Engloyee Betails<br>Engloyee Betails<br>Engloyee Details<br>Engloyee Details<br>Engloyee Details<br>Engloyee Details<br>Engloyee Details | Pay Components<br>Pensions<br>Extra Details<br>Expat Details<br>Analysis Groups<br>Payments after Leaving                | None<br>None<br>None<br>None<br>None    |   | ×     |
|                                                                                                    | Heip Menu<br>Heip Menu<br>Misc<br>myePayWindow<br>Open Run Menu<br>P11D<br>Reports Menu<br>Run Menu<br>Utilities Menu                                                                                                    | CIS<br>Pay Spines<br>Holiday Schemes<br>AEOs<br>Absence Recording<br>Diary<br>Internet Filing<br>Benefits in Kind<br>EVC | None None None None None None None None |   | ·     |
|                                                                                                    |                                                                                                    |                                                                                                    | Edit                                    | С | ancel |

#### **EVC Dashboard**

You can set privileges for which users have access to the EVC Dashboard and the Advanced tab:

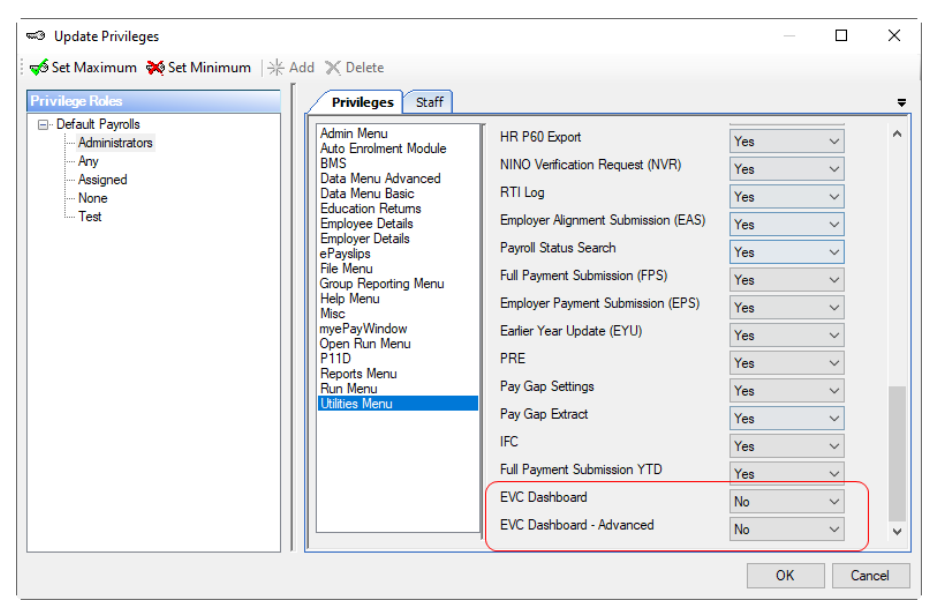

# **Enhancement Requests**

#### **Import Payrolled Cars**

We have added the ability to import payrolled company car and fuel details from tax year 2022/23 onwards.

This option is only available if you are licensed for the Import module.

The Employee Payrolled Cars Import facility enables you to import Car and Fuel information by reading information from an appropriately formatted text file, which can be produced from a spreadsheet.

#### **View Layout**

To view the sections and columns required for Import Payrolled Cars, go to Data\Importing\View Import Layouts then highlight Payrolled Cars:

| View Import Layout | ;        |                     | _          | × |
|--------------------|----------|---------------------|------------|---|
| 🔂 View Layout 📕 Do | ne       |                     |            |   |
| Import Type        | Selected | Import Section      | Compulsory |   |
| AEOs               |          | Company Car Details | <b>V</b>   |   |
| Banks              | V        | Basic Details       |            |   |
| Employee Spine     | V        | Car Information     |            |   |
| Employees          |          | Fuel Information    |            |   |
| Employer Spine     | <b>V</b> | YTD Figures         |            |   |
| Extra Details      |          |                     |            |   |
| Holiday Pay Run    |          |                     |            |   |
| Holiday Scheme     |          |                     |            |   |
| Override Results   |          |                     |            |   |
| P11D Cars          |          |                     |            |   |
| P11D Employees     |          |                     |            |   |
| P11D Expenses      |          |                     |            |   |
| Pay Rates          |          |                     |            |   |
| Pay Run            |          |                     |            |   |
| Payrolled Cars     |          |                     |            |   |
| Pensions           |          |                     |            |   |
| Split Net Pay      |          |                     |            |   |

To see the columns required, click on View Layout:

| int  | O Pre | view             |                              |         |          |            |                                                                          |  |
|------|-------|------------------|------------------------------|---------|----------|------------|--------------------------------------------------------------------------|--|
| nn S | No `  | 7 Section 7      | Description 7                | Type 🛛  | Length 1 | Required T | 7 Comment                                                                |  |
|      | 1     | Company Car      | Employee ID                  | Numeric |          | Yes        | Employee ID                                                              |  |
|      | 2     | Company Car D    | Surname                      | Text    |          | Yes        | Surname                                                                  |  |
|      | 3     | Company Car D    | Ee BIK Car ID                | Numeric |          | Yes        | Car ID                                                                   |  |
|      | 4     | Company Car D    | Registration Number          | Text    | 10       | Yes        | Registration number of car; used to identify the car, must be unique     |  |
|      | 5     | Company Car D    | Make and Model               | Text    | 30       | Yes        | Make and model of car                                                    |  |
|      | 6     | Basic Details    | Engine Size                  | Numeric |          | No         | Engine size in cc                                                        |  |
|      | 7     | Basic Details    | Registration Date            | Date    |          | No         | Date of first registration                                               |  |
|      | 8     | Basic Details    | List Price of Car            | Numeric |          | No         | List price of the car                                                    |  |
|      | 9     | Basic Details    | Accessories                  | Numeric |          | No         | Total of all accessories and optional extras                             |  |
|      | 10    | Basic Details    | Capital Contribution         | Numeric |          | No         | Total amount employee paid towards the cost of the car.                  |  |
|      | 11    | Basic Details    | Approved CO2 Emissions       | Text    |          | No         | Is there an approved emission value for this vehicle (Y/N)               |  |
|      | 12    | Basic Details    | Emissions g/km               | Numeric |          | No         | CO2 emitted per km in g                                                  |  |
|      | 13    | Basic Details    | Fuel Type                    | Text    |          | No         | Diesel (D), Diesel RDE2 Compliant (F), Other (A)                         |  |
|      | 14    | Basic Details    | Electric Mileage             | Numeric |          | No         | Range of electric vehicle in miles                                       |  |
|      | 15    | Car Information  | Payment For Private Use      | Numeric |          | No         | Cash paid for private use                                                |  |
|      | 16    | Car Information  | Availability From            | Date    |          | No         | First day car is available to the employee                               |  |
|      | 17    | Car Information  | Availability To              | Date    |          | No         | Last day car was available to the employee                               |  |
|      | 18    | Car Information  | Days Unavailable             | Numeric |          | No         | Number of days car was not available between Available From and To dates |  |
|      | 19    | Car Information  | Car OPRA (Salary Sacrifice)  | Text    |          | No         | Was the car salary sacrificed (Y/N)                                      |  |
|      | 20    | Car Information  | Car Amount Foregone          | Numeric |          | No         | Enter amount salary sacrificed                                           |  |
|      | 21    | Fuel Information | Free Fuel                    | Text    |          | No         | Was fuel provided to the employee (Y/N)                                  |  |
|      | 22    | Fuel Information | Free Fuel Available From     | Date    |          | No         | Date free fuel was provided from                                         |  |
|      | 23    | Fuel Information | Free Fuel Withdrawn          | Date    |          | No         | Date free fuel withdrawn                                                 |  |
|      | 24    | Fuel Information | Free Fuel Reinstated         | Text    |          | No         | Was free fuel re-instated (Y/N)                                          |  |
|      | 25    | Fuel Information | Fuel OPRA (Salary Sacrifice) | Text    |          | No         | Was the free fuel salary sacrificed (Y/N)                                |  |
|      | 26    | Fuel Information | Fuel Amount Foregone         | Numeric |          | No         | Enter amount salary sacrificed                                           |  |
| ۸.   | 27    | YTD Figures      | Car Payrolled YTD            | Numeric |          | No         | Car payrolled YTD                                                        |  |
| 3    | 28    | YTD Figures      | Free Fuel Payrolled YTD      | Numeric |          | No         | Free fuel payrolled YTD                                                  |  |

#### **Predefined Query**

Go to the **Utilities** tab and select **Query Manager** under **Pre-Defined Queries** there is a query called **Payrolled Cars Import Information** for exporting details in the correct format (for re-importing).

The query is created with the fields for each group kept together and displayed as five clearly defined statements (there are four sections but five statements as the fifth statement is the linking information).

To amend the query, simply locate the statement(s) for any groups not required and delete these sections from the query.

Please note: To amend the query you must remove whole groups only.

The first and last blocks in the query must be retained. The first block contains the Basic Details section, which is compulsory, and the last block contains all the table links and filters for gathering information.

For new payrolled car records you must import the sections Company Car Details, Basic Details and Car Information.

This is what the complete query looks like:

| SELECT [EeDetails].[EeID]<br>, [EeDetails].[Surname]<br>, [EeBIK_Car].[EeBIK_Car_ID]<br>, [EeBIK_Car].[Registration_Number]<br>, [EeBIK_Car].[Make_And_Model]                                                                                                    |
|----------------------------------------------------------------------------------------------------|
| <pre>, [EeBIK_Car].[Engine_Size] , [EeBIK_Car].[Car_First_Registered] , [EeBIK_Car].[List_Price] , [EeBIK_Car].[Accessories] , [EeBIK_Car].[Capital_Contribution] , IIF([EeBIK_Car].[Approved_CO2_Emissions]=False OR IsNULL([EeBIK_Car].[Approved_CO2_Emissions]),'N','Y') AS [Approved CO2 Emissions] , [EeBIK_Car].[Approved_CO2_Emissions_g_km] , [EeBIK_Car].[Approved_CO2_Emissions_g_km] , CHOOSE(IIF(IsNULL([EeBIK_Car].[Fuel_Type]),0,[EeBIK_Car].[Fuel_Type]),'D','A','F') AS [Fuel Type] ,[EeBIK_Car].[Electric_Mileage]</pre> |
| , [EeBals_BIK_Car].[Payment_For_Private_Use]<br>, [EeBals_BIK_Car].[Car_Available_From]<br>, [EeBals_BIK_Car].[Car_Available_To]<br>, [EeBals_BIK_Car].[Number_Days_Unavailable]<br>, IIF([EeBals_BIK_Car].[Car_OPRA]=False OR IsNULL([EeBals_BIK_Car].[Car_OPRA]),'N','Y') AS [Car OPRA]<br>, [EeBals_BIK_Car].[Car_Amount_Foregone]                                                                                                    |
| , IIF([EeBals_BIK_Car].[Free_Fuel]=False OR IsNULL([EeBals_BIK_Car].[Free_Fuel]),'N','Y') AS [Free Fuel]<br>, [EeBals_BIK_Car].[Free_Fuel_Available_From]<br>, [EeBals_BIK_Car].[Free_Fuel_Withdrawn]<br>, IIF([EeBals_BIK_Car].[Free_Fuel_Reinstated]=False OR<br>IsNULL([EeBals_BIK_Car].[Free_Fuel_Reinstated]),'N','Y') AS [Free Fuel Reinstated]<br>, IIF([EeBals_BIK_Car].[Fuel_OPRA]=False OR IsNULL([EeBals_BIK_Car].[Fuel_OPRA]),'N','Y') AS [Fuel OPRA]<br>, [EeBals_BIK_Car].[Fuel_Amount_Foregone]                            |
| , [EeBals_BIK_Car].[Car_Cash_Equivalent_Payrolled_TD]<br>, [EeBals_BIK_Car].[Free_Fuel_Cash_Equivalent_Payrolled_TD]                                                                                                    |
| FROM (([EeDetails] INNER JOIN [EeBIK] ON [EeDetails].[EeID] = [EeBIK].[EeID]) INNER JOIN [EeBIK_Car] ON<br>[EeBIK].[EeID] = [EeBIK_Car].[EeID] AND [EeBIK].[EeBIK_Specific_ID] = [EeBIK_Car].[EeBIK_Car_ID]) INNER JOIN<br>[EeBals_BIK_Car] ON [EeBIK_Car].[EeBIK_Car_ID] = [EeBals_BIK_Car].[EeBIK_Car_ID] AND [EeBIK].[PYear] =<br>[EeBals_BIK_Car].[PYear] WHERE {RS}[EeBIK].[PYear] ={RE} AND [EeBIK].[Calculation_Type] = 0 AND<br>[EeBIK].[BIK_Type_ID] = 1                                                                         |

| Section             | Fields to be imported                                                                                                    |
|---------------------|----------------------------------------------------------------------------------------------------|
| Company Car Details | EeID<br>Surname<br>Ee BIK Car ID<br>Registration Number<br>Make and Model                                                                                                 |
| Basic Details       | Engine Size<br>Registration Date<br>List Price of Car<br>Accessories<br>Capital Contribution<br>Approved CO2 Emissions<br>Emissions g/km<br>Fuel Type<br>Electric Mileage |
| Car Information     | Payment For Private Use<br>Availability From<br>Availability To<br>Days Unavailable<br>Car OPRA (Salary Sacrifice)<br>Car Amount Foregone                                 |
| Fuel Information    | Free Fuel<br>Free Fuel Available From<br>Free Fuel Withdrawn<br>Free Fuel Reinstated<br>Fuel OPRA (Salary Sacrifice)<br>Fuel Amount Foregone                              |
| YTD Figures         | Car Payrolled YTD<br>Free Fuel Payrolled YTD                                                                                                    |

This is the complete group/field list for the Payrolled Cars Import format: -

#### **Custom Import Mapping**

You can set up a custom import mapping for the Payrolled Cars, in the same way as other import types.

Under the Admin tab select Import Mappings to see the following screen.

| <b>āb</b> Update Import Mappings |                                 | ×    |
|----------------------------------|---------------------------------|------|
| Update Import Mappings           | Undate custom import mannings   |      |
| Default mappings for MCP         | Update default mappings for MCP |      |
|                                  |                                 | Done |

Click on Import Mappings to create a mapping layout for Payrolled car import routine:

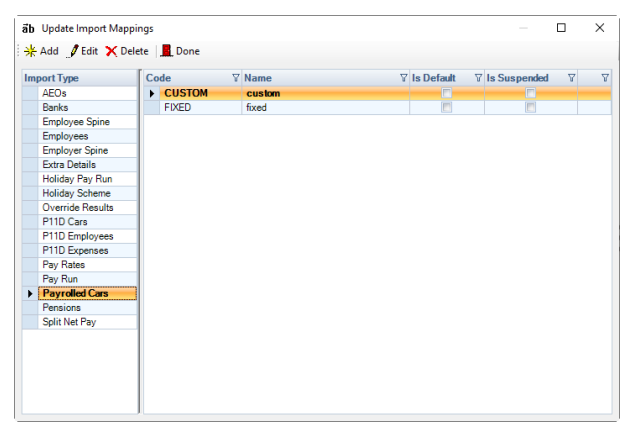

Highlight Payrolled Car then click on Add (or right click in the grey space on the right of the screen and select Add).

The remainder of the process is the same as other import types.

#### **Importing the File**

For new records enter 0 (zero) in the Ee BIK Car ID column.

#### **Import File Validation**

The following validations are performed:

- **Registration Number** must be completed. Unique for each record in the Payroll tax year, to ensure an Employee can only have one car record per Car Registration number in the same payroll year. Restricted to maximum10 characters, letters numbers and space are accepted.
- Make and Model must be completed, maximum 35 characters
- Engine Size must be completed if the Registration date is before 1st January 1998, or when the registration date is after and an approved CO2 emissions is not entered. Maximum 9999
- **Registration Date** must be completed, not before 1st January 1904 and no later than todays date or the end of the current tax year
- List price of car must be completed, minimum 1000.00 and maximum 9,999,999.99
- Accessories minimum 0 and maximum 999,999.99
- Capital contributions minimum 0 and maximum 5000.00
- Approved CO2 Emissions must be Y/N, if blank or an invalid character then treated as N
- Emissions g/km must only be completed when Approved CO2 Emissions is Y, minimum 0 and maximum 999
- Fuel Type must be D, F or A, when F then Registration Date must be on or after 1st Sept 2017
- Electric Mileage minimum 0 and maximum 9999. Must only be completed when the Approved CO2 K/gm is from 1 to and including 50.
- Payment for Private use minimum 0 and maximum 9,999,999.99
- Available From must be before the last day of the current tax year, and on or after the Registration Date, on or before the employees leave date
- Available To can be blank, if completed must be within the current tax year, on or after Available from, on or before the employees leave date
- Days unavailable must not exceed the days available within Available From and Available To dates
- Car OPRA must be Y/N, cannot be Y when Emissions is 75 or less, if blank or an invalid character then treated as N

- Car Amount foregone minimum 0 and maximum 9,999,999.99 ٠
- Free Fuel must be Y/N, if blank or an invalid character then treated as N
- Free Fuel Available From only to be completed if Free Fuel is Y, must be on or after the Available From . date, before the last day of the current tax year or employees leave date
- Free Fuel Withdrawn only to be completed if Free Fuel is Y, can be blank, must be on or after Free Fuel Available From, before last day of the current tax year or employees leave date
- Free Fuel Reinstated can only be completed if Free Fuel Withdrawn has been completed, Y/N, if blank or an invalid character then treated as N
- Free Fuel OPRA must be Y/N, if blank or an invalid character then treated as N
- Fuel Amount foregone must only be completed when Free Fuel OPRA is Y, minimum 0 and . maximum 9,999,999.99
- Car Payrolled minimum 0 and maximum 99,999,999.99
- Fuel Payrolled minimum 0 and maximum 99,999,999.99

#### Wizard

Select Import under the Data tab.

|                                                  | import 🤤                |                                         | X |
|--------------------------------------------------|-------------------------|-----------------------------------------|---|
|                                                  | Admin Imports           |                                         |   |
|                                                  | Import Banks            | Import New and Amended Banks            |   |
|                                                  | Employer Data Imports   |                                         |   |
|                                                  | Import Spine Tables     | Import New and Amended Pay Spine Tables |   |
|                                                  | Data Imports            |                                         |   |
|                                                  | Import Employees        | Import New and Amended Employees        |   |
|                                                  | Import Pay Rates        | Import Employee Pay Rates               |   |
|                                                  | Import Pensions         | Import Employee Pensions                |   |
|                                                  | Import AEOs             | Import Employees AEOs                   |   |
|                                                  | Import Split Net Pay    | Import Employee Split Net Pay           |   |
|                                                  | Import Extra Details    | Import Employee Extra Details           |   |
| Click on the blue link for Import Payrolled Cars | Import Employee Spine   | Import Employee Spine Details           |   |
| . ,                                              | Import Holiday Scheme   | Import Employee Holiday Scheme          |   |
| At the Welcome screen click Next.                | Import Payrolled Cars   | Import Employee Payrolled Cars          |   |
|                                                  | Pay Run Imports         |                                         |   |
|                                                  | Import Pay Run          | Import Current Run Employee Pay Rates   |   |
|                                                  | Import Holiday Pay Run  | Import Holiday Pay Run                  |   |
|                                                  | Import Override Results | Import Current Run Override Results     |   |
|                                                  | P11D Imports            |                                         |   |
|                                                  | Import P11D Employees   | Import P11DEmployees                    |   |
|                                                  | Import P11D Expenses    | Import Expenses                         |   |
|                                                  | Import P11D Cars        | Import New and Amended Cars             |   |
|                                                  | Import Layouts          |                                         |   |
|                                                  | View import layouts     | View Import layouts                     |   |

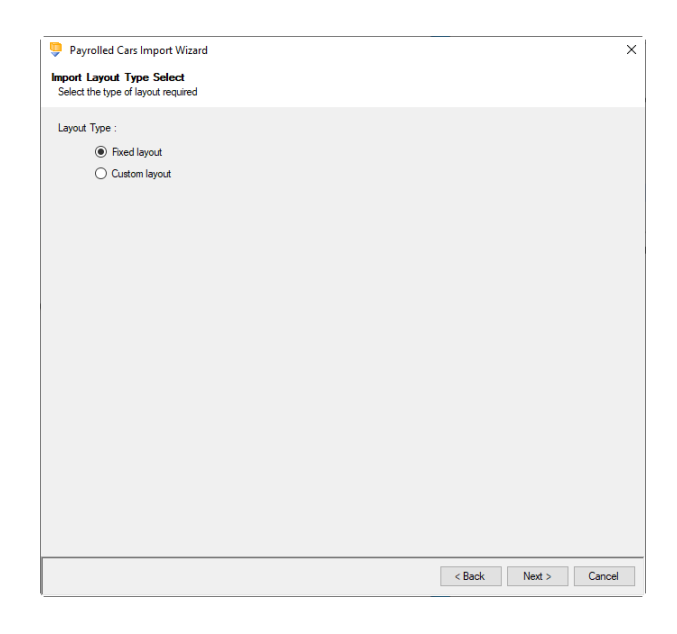

Choose Fixed or Custom and click **Next** to continue.

#### **Fixed Layout**

If the fixed layout is selected, then you must now set these details:

- Field Separator
- Headings
- Type of update
- Validate surname
- Validate car registration number
- Record Identifiers

Click Next to continue.

| Payrolled Cars Import Wizard                      |                       |        |        |         |        |
|---------------------------------------------------|-----------------------|--------|--------|---------|--------|
| mport Format<br>Select the import format required |                       |        |        |         |        |
| Field Separators                                  |                       |        |        |         |        |
| Comma                                             |                       |        |        |         |        |
| O Space                                           |                       |        |        |         |        |
| O Pipe                                            |                       |        |        |         |        |
| 🔘 Tab                                             |                       |        |        |         |        |
| O User defined                                    |                       |        |        |         |        |
| Miscellaneous                                     |                       |        |        |         |        |
| Contains headings :                               |                       |        |        |         |        |
| Record update type :                              | Add and Amend Records | $\sim$ |        |         |        |
| Validate sumame :                                 |                       |        |        |         |        |
| Validate car registration number :                |                       |        |        |         |        |
|                                                   |                       |        |        |         |        |
|                                                   |                       |        |        |         |        |
|                                                   |                       |        |        |         |        |
|                                                   |                       |        |        |         |        |
|                                                   |                       |        |        |         |        |
| Record Identifiers                                |                       |        |        |         |        |
| Column                                            | Contents              |        |        |         |        |
| Employee                                          | ID                    |        |        |         |        |
|                                                   |                       |        |        |         |        |
|                                                   |                       |        | < Pack | Not 5   | Canaal |
|                                                   |                       |        | < back | IVEXE > | Cancel |

# Payrolled Cars Import Wizard X Import Mapping Select Select the import mapping required Code V Name V ICUSTOM Custom FIXED fixed

# Payrolled Cars Import Wizard X Import Layout Selected Import Section Company Car Details Car Information To Car Information V TTD Figures (Section Computed on the section of the section of th

# Fixed Layout

**Custom Layout** 

For the fixed layout only, you must now choose the sections that are to be imported.

If the custom layout is selected, then you can now choose which layout is being imported.

You can view the layout of the fields selected by right-clicking anywhere on the body of the

screen and select View Layout.

Click **Next** to continue.

You can view the layout of the fields selected by right-clicking anywhere on the body of the screen and select View Layout.

Click **Next** to continue.

On the next screen you need to select the file to be imported either by typing the name or clicking on the Browse button.

This option will allow the user to view the currently selected import file in Notepad.

Edits can be made to the CSV file here and saved before importing.

Click Next to continue.

| Payrolled                        | d Cars Import Wizard                                          | ×      |
|----------------------------------|---------------------------------------------------------------|--------|
| Import File S<br>Select the file | Select<br>e to import                                         |        |
| Import file :                    | K:\Payroll Automation\Test Cases\ADO_36767.ADO36767_Payroll() |        |
|                                  |                                                               |        |
|                                  |                                                               |        |
|                                  |                                                               |        |
|                                  |                                                               |        |
|                                  |                                                               |        |
|                                  |                                                               |        |
|                                  |                                                               |        |
|                                  |                                                               |        |
|                                  |                                                               |        |
|                                  |                                                               |        |
|                                  |                                                               |        |
|                                  | < Back Next >                                                 | Cancel |

| Payrolled Cars Import Wizard     Confirmation     Confirm that the elected options are correct  You have successfully specified the information required to import the data. Please review the selections and click on 'Next' to execute the import.  Ref to Import: K:-Payroll Automation/Text Cases \ADD_36767/ADO36767_PayrollCarImport.csv Layout Type : Fixed Layout Red Separator : Comma ';' Red Contrain Headings: Yes Record Update type : Add and Amend Records Valdate unmare : No Record Update type : Add and Amend Records Valdate unmare : No Record Update type : Add and Amend Record Update type : Add and Amend Record Valdate unmare : No Record Update typ      |                                                                                                    |           |
|----------------------------------------------------------------------------------------------------|----------------------------------------------------------------------------------------------------|-----------|
| Confirmation Confirm that the selected options are correct You have successfully specified the information required to inport the data. Please review the selections and click on 'Next' to execute the import. Pile to Import : K'-Payroll Automation 'Test Cases' ADD_36767'ADD36767_PayrollCarImport.csv Layout Type : Fixed Layout Piled Segnator : Comma '' Voldate unama : No Record Userfirms : Employee - ID Import Layout - Selected Sections : Company Car Details Baio: Details Baio: Details Details Detai | Payrolled Cars Import Wizard                                                                                                    | ×         |
| You have successfully specified the information required to import the data. Please review the selections and click on 'Next' to execute the import.<br>File to Import : K'\Payroll Automation\Text Cases\ADD_36767\ADD36767_PayrollCarImport.cav Layout Type : Rixed Layout Field Separator : Comma ',' Contains Headings : Yes Field Separator : Comma ',' Contains Headings : Yes Field Separator : No Record Identifiers : Employee - ID Import Layout - Selected Sections : Commany Cor Details Basic Details Basic Details Basic Details Basic Pleatals Car Information Y'D Figures                                                                                                    | Confirmation<br>Confirm that the selected options are correct                                                                                                    |           |
| File to Import: K\-Peyroll Automation\Text Cases\ADD_36767_ADD36767_PeyrollCarlmport.csv                                                                                                    | You have successfully specified the information required to import the data. Please review the selections and click on 'Next' the import.                                                                                                    | o execute |
| Layout Type : Fixed Layout.<br>Red Seynator : Comma ''<br>Record update type : Add and Amend Records<br>Validate currence : No<br>Validate currence : No<br>Validate currence : No<br>Validate currence : No<br>Second Identifiens :<br>Employee - ID<br>Import Layout - Selected Sections :<br>Company Car Details<br>Basic Details<br>Car Information<br>Fuel Information<br>YID Figures                                                                                                    | File to Import : K:\Payroll Automation\Test Cases\ADO_36767\ADO36767_PayrollCarImport.csv                                                                                                    | ~         |
| Feid Separator : Comma ','<br>Contains Headings : Yes<br>Headings : Yes<br>Waldet carrieges<br>Validate unamps : No<br>Record Identifiers :<br>Employee - ID<br>Import Lyoud - Selected Sections :<br>Company Car Details<br>Basic Details<br>Car Irformation<br>Fuel Information<br>Y1D Figures                                                                                                    | Layout Type : Fixed Layout                                                                                                    |           |
|                                                                                                    | Field Separator: Comma '.'<br>Contrain Heading: Ye and Amend Records<br>Validate carries in Number : No<br>Record Update in Number : No<br>Record Update :<br>Employee - ID<br>Import Layout - Selected Sections :<br>Corpany Car Details<br>Car Information<br>YEID Floures |           |
|                                                                                                    |                                                                                                    |           |

For both layouts you are now presented with a confirmation screen showing all the details regarding the file being imported.

Click on the **Next** button to validate the file before importing.

The uppermost message on the screen will be whether the file has passed validation or how many errors it contains.

Click **OK** to remove the message and you can see the details of any rejections.

The results section at the bottom of the screen shows how many lines failed and will not be imported. As well as the number of lines which passed and will import should you choose to continue.

The **Print** or **Preview** buttons will produce a landscape flat text report showing the information currently displayed, based on the filters you have selected.

If you want to view only those lines rejected, use the **Filter** icon on the **Error** column and select true. The report printed or previewed will only contain the rejected records.

To interrupt the checking process, use the **Stop** button.

Payrolled Cars Import Wizard Import Validation Import validation Reading file Validating data : nted V Error V Is New V No 🛛 Rea ∀ Valid ∀ Ir Notes Invalid 'Registration | 'Registration Number V 'Registration Number' already exists for this employee for the cu 'Make and Model' A car's make and model contains invalid chara 'Make and Model' must be between 1 and 35 characters. V 'Engine Size' is required Payroll Professional 10 11 9999 V 12 13 14 15 16 Validation completed with 64 errors 1904 OK Results 1 line is part of the header or footer and will NOT be imp 进 Print 64 lines have errors and will NOT be impo Preview Click [Next] to import the 7 lines which do not have errors Stop < Back Nex

Click **Back** to change any options.

When the file passes the tests you will see the following message.

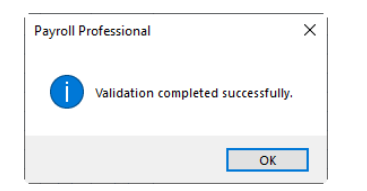

If you want to import the records that have passed validation, click **Next** to continue.

You will now see the final message as to what has imported successfully.

Click on **OK** then **Finish** to end the process.

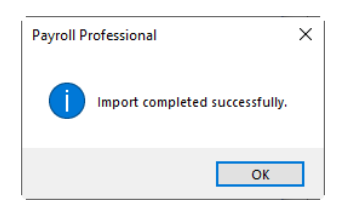

|     | Payroll     | ed Cars     | Import W    | lizard         |               |             | Х                         |
|-----|-------------|-------------|-------------|----------------|---------------|-------------|---------------------------|
| In  | port vali   | dation      |             |                |               |             |                           |
|     |             |             |             |                |               |             |                           |
| R   | eading fi   | e:          |             |                |               |             |                           |
| V   | -           | data :      |             |                |               |             |                           |
| _   | anouting    | outu .      | _           |                |               |             |                           |
| Lir | e No 7      | Rea 🛛       | ′ Valid ⊽   | Imported V     | Error V       | Is New ∀    | Notes                     |
| ►   | 1           | V           |             |                |               |             | Line is part of header.   |
|     | 2           | 4           | 1           |                |               | V           |                           |
|     | 3           | 7           | 7           |                |               | 1           |                           |
|     | 4           | V           |             |                |               | 7           | =                         |
|     | 5           |             |             |                |               |             |                           |
|     | 6           | V           | <b>V</b>    |                |               | V           |                           |
|     | /           | V           | V           |                | Payroll Pr    | ofessional  | ×                         |
|     | 8           |             | 17 C        | (em)           |               |             |                           |
|     | 10          | V.          | <b>V</b>    |                |               |             |                           |
|     | 11          |             |             |                |               | Validation  | n completed successfully. |
|     | 12          |             |             | (m)            | $\overline{}$ |             |                           |
|     | 13          |             |             |                |               |             |                           |
|     | 14          | V           | <b>V</b>    |                |               |             | OK                        |
|     | 15          | <b>V</b>    | <b>V</b>    |                |               |             |                           |
|     | 16          | V           | <b>V</b>    |                |               |             | •                         |
| 4   |             |             |             |                |               |             | •                         |
| B   | oeulte :    |             |             |                |               |             |                           |
|     | counto .    |             |             |                |               |             |                           |
|     | 1 line is p | part of the | e header o  | r footer and w | vill NOT be   | e imported. | 🖨 Print                   |
|     | 0 lines ha  | ave error   | s.          |                |               |             | Province                  |
|     |             |             |             |                |               |             | Dirienen                  |
|     | Click [Ne   | ext] to imp | port the 28 | lines which d  | lo not hav    | e errors.   |                           |
|     |             |             |             |                |               |             | Stop < Back Next > Cancel |

#### Audit trail

Details of changes made to new and existing payrolled cars, are recorded in the audit trail. This is a useful way of tracing changes made to payrolled car records that had not been anticipated.

#### **Employees Grid**

# 

Employees When you select the Employees button under the Home or Data tab you are presented with a list of the Employees.

| 巍En | ployees             |                |                    |             |             |              |             |             |             |            |                 |               | x    |
|-----|---------------------|----------------|--------------------|-------------|-------------|--------------|-------------|-------------|-------------|------------|-----------------|---------------|------|
| ÷ 🖨 | Add 彦 Edit X Delete | 🛛 🔯 Quick Repo | ort   🐐 Done   Sum | ame : Booth |             |              |             |             |             |            |                 | Showing 31 of | f 31 |
| Emp | oyees Search        |                |                    |             |             |              |             |             |             |            |                 |               | ×    |
|     | ∀ EelD ∀ Ref        | ⊽ Title        | V Surname          | ∀ Forename  | ∑ NI Number | ♡ Department | ♥ Run Group | ∀ Pay Grade | ▼ Frequency | ♥ Branch   | <b>∀</b> Is CIS | √ CIS Name    |      |
|     | 24 209              | Mrs            | Booth              | Laura       | JG525253C   | Admin        |             |             | Weekly      | Swindon    |                 | -             | 1    |
|     | 34 309              | Mrs            | Booth              | Pamela      | JG525252C   | Construction |             |             | Monthly     | Eastbourne |                 |               |      |
|     | 22 207              | Mr             | Brown              | David       | PW333444A   | Construction |             |             | Monthly     | London     |                 |               |      |
|     | 38 314              | Miss           | Carter             | Carol       | LW494949B   | Construction |             |             | Monthly     | Eastbourne |                 |               |      |
|     | 28 214              | Miss           | Carter             | Joyce       | LW494959B   | Warehouse    |             |             | Monthly     | Swindon    |                 |               |      |
|     | 9 144               | Miss           | Clayton            | Xavier      | JK474747A   | HR           |             |             | Monthly     | Brighton   |                 |               |      |
|     | 30 303              | Mr             | Cooper             | Philip      | AZ798243C   | Warehouse    |             |             | Monthly     | Swindon    |                 |               |      |
|     | 17 153              | Mrs            | Davies             | Nancy       | JC535353D   | Warehouse    |             |             | Weekly      | Seaford    |                 |               |      |
|     | 4 126               | Mrs            | Edwards            | Fiona       |             | Warehouse    |             |             | Monthly     | Seaford    |                 |               |      |
|     | 16 152              | Mr             | Edwards            | Oscar       | OE525252A   | Construction |             |             | Weekly      | London     |                 |               |      |
|     | 15 151              | Miss           | Foster             | Pauline     | NA515151B   | Construction |             |             | Weekly      | London     |                 |               | =    |
|     | 29 302              | Miss           | Green              | Sarah       |             | Warehouse    |             |             | Monthly     | Swindon    |                 |               |      |

Click on this button, you will see the following have been added to the Columns available to show under the Employee grid:

- NI Letter
- Working in a Freeport
- Veterans First Civilian Employment
- Email Address
- NI Status
- Directorship Start Date
- Standard Hours

| Branch       CIS Name       Cost Centre       Date of Birth       Department       Directorship Start Date       Email Address       Favourites       Frequency                             |  |
|----------------------------------------------------------------------------------------------------|--|
| <ul> <li>CIS Name</li> <li>Cost Centre</li> <li>Date of Birth</li> <li>Department</li> <li>Directorship Start Date</li> <li>Email Address</li> <li>Favourites</li> <li>Frequency</li> </ul> |  |
| <ul> <li>Cost Centre</li> <li>Date of Birth</li> <li>Department</li> <li>Directorship Start Date</li> <li>Email Address</li> <li>Favourites</li> <li>Frequency</li> </ul>                   |  |
| <ul> <li>Date of Birth</li> <li>Department</li> <li>Directorship Start Date</li> <li>Email Address</li> <li>Favourites</li> <li>Frequency</li> </ul>                                        |  |
| <ul> <li>Department</li> <li>Directorship Start Date</li> <li>Email Address</li> <li>Favourites</li> <li>Frequency</li> </ul>                                                               |  |
| <ul> <li>Directorship Start Date</li> <li>Email Address</li> <li>Favourites</li> <li>Frequency</li> </ul>                                                                                   |  |
| ✓     Email Address       ✓     Favourites       ✓     Frequency                                                                                                    |  |
| ▼         Favourites           ▼         Frequency                                                                                                    |  |
| ✓ Frequency                                                                                                    |  |
|                                                                                                    |  |
| Irregular Employment                                                                                                    |  |
| 🔲 Is CIS                                                                                                    |  |
| Is Leaver                                                                                                    |  |
| Leave Date                                                                                                    |  |
| V NI Letter                                                                                                    |  |
| V NI Number                                                                                                    |  |
| V NI Status                                                                                                    |  |
| Off Payroll Worker                                                                                                    |  |
| Omit from RTI                                                                                                    |  |
| Pay Grade                                                                                                    |  |
| Pay Method                                                                                                    |  |
| 🔲 Run Group                                                                                                    |  |
| Standard Hours                                                                                                    |  |
| Start Date                                                                                                    |  |
| Tax Code                                                                                                    |  |
| Title                                                                                                    |  |
| Transfer Date                                                                                                    |  |
| Veterans First Civilian Employment                                                                                                    |  |
| Veek/Month 1                                                                                                    |  |
| Vorking in a Freeport                                                                                                    |  |

Tick the box for the information that you want to show in the columns and un-tick the ones you do not want to show. Once you have made your selections click on the 🛛 button.

This column selection is saved for the user.

#### **Calculations grid**

<sup>Calculations</sup> When you select the **Calculations** button, a list of the Employees will appear.

| lividual C  | alculation |                   |                 |                    |             |                                  |               |              |               |            |            |          |            |
|-------------|------------|-------------------|-----------------|--------------------|-------------|----------------------------------|---------------|--------------|---------------|------------|------------|----------|------------|
| Calc Ee 🛛 🤞 | Next Uncal | ic   😹 Calc All 🥻 | 🛛 Cancel All  🏙 | Refresh BFwd All 🤞 | Bulk Status | <ol> <li>Quick Report</li> </ol> | 🖣 Done   Surr | name : Booth |               |            |            |          | Showing 2  |
| oyees Sea   | rch        |                   |                 |                    |             |                                  |               |              |               |            |            |          |            |
| ⊽ Ee ID ⊽   | Ref        | ∀ Surname         | ∀ Forename      | ∀ Status           | ♡ NI Number | ♡ Department                     | ♥ Run Group   | ∀ Pay Grade  | ∀ Cost Centre | ∀ Branch   | V Is CIS V | CIS Name | ♥ Tax Code |
| 34          | 309        | Booth             | Pamela          | Uncalculated       | JG525252C   |                                  |               |              |               | Eastbourne |            |          | 1006L      |
| 22          | 207        | Brown             | David           | Uncalculated       | PW333444A   | Construction                     |               |              |               | London     |            |          | 710L       |
| 38          | 314        | Carter            | Carol           | Uncalculated       | LW494949B   | Construction                     |               |              |               | Eastbourne |            |          | K495       |
| 28          | 214        | Carter            | Joyce           | Uncalculated       | LW494959B   | Warehouse                        |               |              |               | Swindon    | (m)        |          | K180       |
| 9           | 144        | Clayton           | Xavier          | Uncalculated       | JK474747A   | HR                               |               |              |               | Brighton   |            |          | 944L       |
| 30          | 303        | Cooper            | Philip          | Uncalculated       | AZ798243C   | Warehouse                        |               |              |               | Swindon    |            |          | BR         |
| 4           | 126        | Edwards           | Fiona           | Uncalculated       |             | Warehouse                        |               |              |               | Seaford    |            |          | 898L       |
| 29          | 302        | Green             | Sarah           | Uncalculated       |             | Warehouse                        |               |              |               | Swindon    |            |          | K341       |
| 7           | 140        | Hughes            | Bianca          | Uncalculated       | HA474747B   | Accounts                         |               |              |               | Hove       | 100        |          | K80        |
| 3           | 125        | Irvine            | Isabel          | Uncalculated       | NA552255A   | Warehouse                        |               |              |               | Seaford    |            |          | K240       |
| 12          | 148        | Irwin             | Tracy           | Uncalculated       | NA125874A   | HR                               |               |              |               | Brighton   |            |          | 944L       |
| 5           | 128        | Keegan            | Lesley          | Uncalculated       | LL777545B   | Warehouse                        |               |              |               | Seaford    | <b></b>    |          | 724L       |
| 6           | 136        | Lambert           | Sarah           | Uncalculated       | LR111222A   | HR                               |               |              |               | Brighton   |            |          | 1569L      |
| 36          | 312        | Mason             | Colin           | Uncalculated       | RR224499B   | Construction                     |               |              |               | Eastbourne | (m)        |          | 791L       |
| 20          | 205        | North             | Helen           | Uncalculated       | ZP323232D   | Admin                            |               |              |               | Eastbourne |            |          | 1112L      |
| 31          | 305        | North             | Irene           | Uncalculated       | ZP343434D   | Construction                     |               |              |               | Swindon    | (m)        |          | 1112L      |
| 32          | 306        | Reed              | Anne            | Uncalculated       | NM323232B   | Construction                     |               |              |               | Swindon    |            |          | 531L       |
| 2           | 122        | Smith             | Ann             | Uncalculated       | JN323232B   | Admin                            |               |              |               | Brighton   | (m)        |          | 730L       |
| 10          | 145        | Upton             | Olga            | Uncalculated       | KL161616D   | HR                               |               |              |               | Brighton   |            |          | 944L       |
| 11          | 146        | Xeni              | Victor          | Uncalculated       | NA444848A   | HR                               |               |              |               | Brighton   |            |          | BR         |
| 35          | 311        | Yates             | Joanne          | Uncalculated       | LL777444B   | Construction                     |               |              |               | Eastbourne | 100        |          | 531L       |

Click on this button, you will see the following have been added to the Columns available to show under the Calculation grid:

- NI Letter
- Working in a Freeport
- Veterans First Civilian Employment
- Date of Birth
- Start Date
- Leave Date
- Week/Month 1
- Email Address
- NI Status
- Directorship Start Date
- Standard Hours

| Field Chooser × |                                    |  |  |  |  |
|-----------------|------------------------------------|--|--|--|--|
|                 | Branch                             |  |  |  |  |
|                 | CISName                            |  |  |  |  |
|                 | Cost Centre                        |  |  |  |  |
| V               | Date of Birth                      |  |  |  |  |
|                 | Department                         |  |  |  |  |
|                 | Directorship Start Date            |  |  |  |  |
| V               | Email Address                      |  |  |  |  |
|                 | Favourites                         |  |  |  |  |
|                 | Irregular Employment               |  |  |  |  |
|                 | Is CIS                             |  |  |  |  |
| V               | Leave Date                         |  |  |  |  |
| V               | NI Letter                          |  |  |  |  |
| V               | NI Number                          |  |  |  |  |
|                 | NI Status                          |  |  |  |  |
|                 | Off Payroll Worker                 |  |  |  |  |
|                 | Pay Grade                          |  |  |  |  |
|                 | Pay Method                         |  |  |  |  |
|                 | Run Group                          |  |  |  |  |
|                 | Standard Hours                     |  |  |  |  |
| V               | Start Date                         |  |  |  |  |
| V               | Status                             |  |  |  |  |
|                 | Tax Code                           |  |  |  |  |
| V               | Veterans First Civilian Employment |  |  |  |  |
|                 | Week/Month 1                       |  |  |  |  |
| V               | Working in a Freeport              |  |  |  |  |

Tick the box for the information that you want to show in the columns and un-tick the ones you do not want to show. Once you have made your selections click on the 🖬 button.

This column selection is saved for the user.

#### **Payroll Run Export (PRE)**

#### New columns added

The following columns have been added to PRE for you to choose to include in the export:

Personal Details section

- BirthDate date of birth from Employee Details
- Gender gender entered from Employee Details
- RunGroup Run Group description from Employee Details
- EeAddr1 address line 1 from Employee Details
- EeAddr2 address line 2 from Employee Details
- EeAddr3 address line 3 from Employee Details
- EeAddr4 address line 4 from Employee Details
- Postcode from Employee Details
- Country from Employee Details
- BankCode Sort Code from Employee Details
- BankACNo Account Number from Employee Details
- BankACName Account Name from Employee Details
- BldgSocRef Building Society Reference from Employee Details
- BankAutoPayRef Auto Payment Reference from Employee Details
- Working\_In\_Freeport from the Calculation records
- Veterans\_First\_Civilian\_Employment from Employee Details

#### Pensions section

- PensionablePay from the Calculation records by Pension Scheme
- Employee%age employee percentage rate from the Calculation records by Pension Scheme
- Employer%age employer percentage rate from the Calculation records by Pension Scheme
- ErNISaving Er NI Saving contribution from the Calculation records by Pension Scheme

B Whilst in PRE, select this button to choose the columns to include in the report layout.

| Drag a  | Drag a column header here to group by that column. |                        |   |       |   |                 |   |      |   |  |
|---------|----------------------------------------------------|------------------------|---|-------|---|-----------------|---|------|---|--|
| 🛃 Run   | Date 🕂                                             | Frequency              | Þ | EeRef | Þ | Name            | ÷ | Dept | + |  |
| Cial by | 5/2011                                             | Wookhi<br>Sald Channes |   | 136   |   | Lambert, Sarah  |   |      |   |  |
|         |                                                    | WOOKIY                 |   | 141   |   | Zelda, Allison  |   |      |   |  |
| 05/0    | 5/2011                                             | Weekly                 |   | 145   |   | Upton, Olga     |   |      |   |  |
| 05/0    | 5/2011                                             | Weekly                 |   | 148   |   | Irwin, Tracy    |   |      |   |  |
| 05/0    | 5/2011                                             | Weekly                 |   | 149   |   | Harding, Sharon |   |      |   |  |
| 05/0    | 5/2011                                             | Weekly                 |   | 151   |   | Foster, Pauline |   |      |   |  |
| 05/0    | 5/2011                                             | Weekly                 |   | 152   |   | Edwards, Oscar  |   |      |   |  |
| 05/0    | 5/2011                                             | Weekly                 |   | 40    |   | Rumble, Barney  |   |      |   |  |

You will see the Column Choose screen:

| Column choose (          | X |
|--------------------------|---|
| ⊕ - Personal details     |   |
| 🗄 🐨 🔽 EeRunBals - Main   |   |
| 🛓 🔚 EeRunBals - Advanced |   |
| 🛓 🖳 EeRunBals - Other    |   |
| 🛓 🖳 CIS                  |   |
| 🗄 🖳 Units                |   |
| 🛓 📶 Rates                |   |
| 🗄 🐨 Components           |   |
| 🗄 🐨 Pensions             |   |
|                          |   |
|                          |   |
|                          |   |

To select specific columns click on the plus sign to the left of the section:

Then tick the box against the fields that you want to include in the report. Un-tick to remove them.

#### **Column names**

To ensure the export is generated where a Pay Component has the same description as a standard field from the tables such as the calculation records in EeRunBals, Attachment of Earnings and/or Pensions the following changes have been made:

- Pay Components will be suffixed with its ID in brackets if the description is the same as a standard field
- All Pension columns are suffixed with the columns type, for example employee contributions (Ee)
- Attachment of Earnings columns are suffixed with (AEO) if a Pay Component has the same description

These changes are to ensure each column has a unique name.

# **Fixes**

| Web ID  | Area            | Description of bug                                                                                                    |
|---------|-----------------|----------------------------------------------------------------------------------------------------|
| 2022032 | Holiday Schemes | Since 2022 Update 4, when calculating Average pay based on Specific Pay Components, if you have more than one pay component selected the average is not calculating correctly. |
| 2022034 | Miscellaneous   | PRE - the pay spine pay component retrospective value is not included in PRE when there is no value for the pay component this period.                                         |
| 2022035 | Reports         | PASEBDUK\PSSEBDUK - The net pay is not including the pence, so 100.00 becomes 1.00                                                                                             |

# **All Report Changes**

| Report                         | Status  | Туре        | Description                                                                                                    |  |  |  |  |
|--------------------------------|---------|-------------|----------------------------------------------------------------------------------------------------|--|--|--|--|
| PAEP6023\PSEP6023              | New     | Year End    | New P60 report for 2022/23. PT to UEL value will include the NI Bands To FUST and To VUST.                                                     |  |  |  |  |
| PAKP6023\PSKP6023              | New     | Year End    | New P60 report for 2022/23. PT to UEL value will include the NI Bands To FUST and To VUST.                                                     |  |  |  |  |
| PAMP6023\PSMP6023              | New     | Year End    | New P60 report for 2022/23. PT to UEL value will include the NI Bands To FUST and To VUST.                                                     |  |  |  |  |
| PAP14P23\PSP14P23              | New     | Year End    | New P60 report for 2022/23.                                                                                                    |  |  |  |  |
| PAP60H23\PSP60H23              | New     | Year End    | New P60 report for 2022/23. PT to UEL value will include the NI Bands To FUST and To VUST.                                                     |  |  |  |  |
| PAP60P23\PSP60P23 New Year End |         | Year End    | New P60 report for 2022/23. PT to UEL value will include the NI Bands To FUST and To VUST.                                                     |  |  |  |  |
| PAP60ER\PSP60ER                | Amended | Year End    | Updated for 2022/23 onwards, PT to UEL value will include the NI Bands To FUST and To VUST.                                                    |  |  |  |  |
| PARUNMW\PSRUNMW                | Amended | Payroll Run | Removed the default rates.                                                                                                    |  |  |  |  |
| PANIPARA\PSNIPARA              | Amended | Misc        | From tax year 2022/23, added the new NI<br>bands To FUST and To VUST and the five new NI<br>Letters with their Employee and Employer<br>Rates. |  |  |  |  |
| PAP32OLD\PSP32OLD              | Amended | P Series    | Updated to be able to report on closed tax year 2022/23                                                                                        |  |  |  |  |
| PACRNTB\PSCRNTB                | Amended | Employee    | Updated to reflect the new tax rates for 2023/24                                                                                               |  |  |  |  |

#### **Custom Reports**

As there are numerous changes this year to fields in a several tables, we recommend that you verify your custom reports in Crystal.

Remember that these new fields will not automatically be added to your custom reports, you will need to amend your custom report in crystal to add the new fields that you require.

#### **Database Structure Changes**

Throughout the document we have detailed the reportable table and field changes, for those of you who write your own reports to make it easier. Alternatively, go to File\Print Tables to see all the changes.

#### **On-line Help File**

Remember the on-line help contains all the latest information regarding the program.

# Index

#### .Net Framework 2

## 2

2022/23 – Deferment NI Letters 12

# Α

All Report Changes 42 Apprenticeship Levy 8 Audit 36 Audit trail 36 Audit Trail 36 Auto Enrolment Dashboard 17

# В

Benefits in Kind 3, 9 Bureau Management System 2

# С

Calculations grid 37 Car CO2 Emissions 9 Car Fuel Scale 10 Central databases 2 CIS 13 Class 1A NICs 8 Closing the tax year 12 Column names 40 Configuration file called Star.Payroll.GUI.exe.Config 2 Custom Import Mapping 29 Custom Reports 42

# D

Database Structure Changes 42 DPS Notifications 13

# Ε

Electric Mileage Range 10 Employee Details 23, 25 Employee Verification Connector (EVC) for Experian Work Report 19 Employees Grid 36 Employer Payment Summary 13 Employment Allowance 8 End of Year Checker 17 Enhancement Requests 27 EVC Dashboard 19, 26 Export Payroll List 18

# F

Fixes 41 Full Payment Submission 13 Full Payment Submission Year To Date 13

# G

Group 27, 28, 29

# Н

How to opt a Client in to EVC 20 How to opt a Client out from EVC 19 How to opt in multiple clients to EVC 22 How to opt out multiple clients from EVC 20

# I

Import 27, 29, 31 Import File Validation 30 Import Payrolled Cars 27 Important Information 2 Importing 27 Importing the File 30

# L

Links 28

# Μ

Mileage Rates 3 Miscellaneous 3

#### Ν

National Insurance Bands and Contributions 6 National Insurance Letters 5 New columns added 38 New Employee Wizard 24 NINO Verification Request 13 Note 27

## 0

On-line Help File 42 Out of Sync 25

# Ρ

P11D Car Import 15 P11D Employee List 18 P11D Module 15, 18 P11D Reports 15 P11D Submissions 15 P60 Approval 12 P60's 12 Payroll Run Export (PRE) 38 Pension Reform 8 Predefined Query 27 Prerequisites 19 Privileges 25 Program Changes 17

# Q

Query 27, 28 Query Manager – Wizard 17

#### R

Real Time Information 13 RTI Log 13

## S

Scottish Attachment of Earnings Order 11 Scottish Rates 4 Standard 13 Standard Report Changes 13 Statutory Absence Rates 7 Statutory Program Changes 12 Statutory Rate Changes 2022/23 3 Statutory Rate Changes 2023/24 4 Student Loan 8

#### Т

Tables – Class 1A 12 Tax Bands 4 Tax Codes 4

U

UK Rates 4

#### V

Validations 15 Van Rates 3 View Layout 27

#### W

Welsh Rates 4 Wizard 31

www.iris.co.uk/products/iris-payroll-professional

## Support

Tel: 0344 815 5555 Email: payroll-support@iris.co.uk Support: www.iris.co.uk/iriscommunity Web: https://support.payroll-professional.co.uk